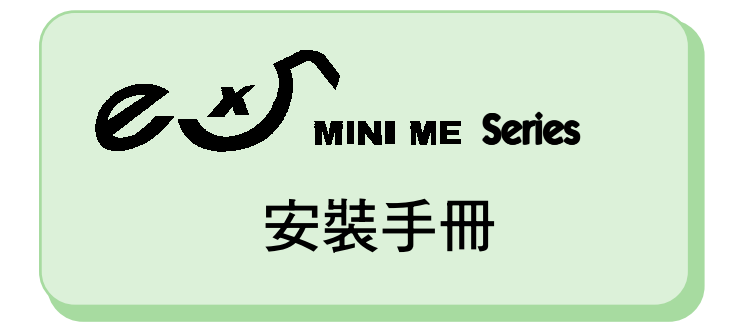

#### 商標

所有產品及公司名稱均為各相關所有人之商標或註冊商標。 本公司保留變更規格之權利,恕不另行通知。

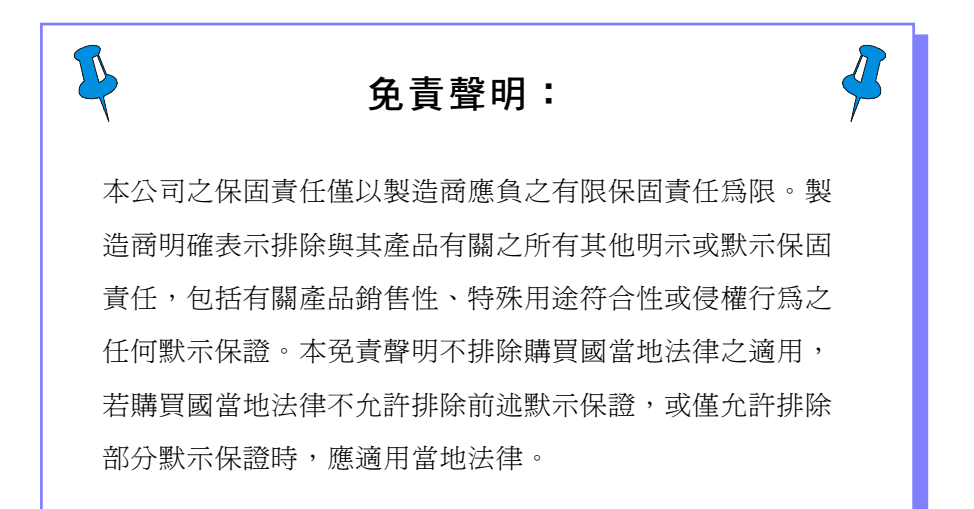

# 目錄

| 1. | 概述                                                 | 1  |
|----|----------------------------------------------------|----|
|    | 1.1 eX5 Mini Me 概述                                 | 1  |
|    | 1.2 包裝清單                                           | 2  |
|    | 1.3 功能說明                                           | 4  |
| 2  | 系統需求                                               | 9  |
| ~  | 27 UID 43 -                                        |    |
| 3  | .硬體安裝                                              | 11 |
|    | 3.1 打開機殼進行安裝                                       | 11 |
|    | <b>3.2</b> 安裝 CPU                                  | 13 |
|    | 3.3 安裝 CPU 風扇                                      | 15 |
|    | 3.4 如何拆卸物件夾                                        | 18 |
|    | 3.5 安裝記憶體                                          | 19 |
|    | 3.6 如何安裝擴充卡                                        | 21 |
|    | 3.7 安裝周邊設備                                         | 23 |
|    | 3.8 完成安裝                                           | 29 |
| 4  | 軟體安裝                                               | 31 |
|    | 4.1 安裝 eX5 應用程式                                    | 31 |
|    | 4.2 eX5 Music On-Now 功能                            | 32 |
|    | 4.2.1 eX5 DJ (Music On-Now) 模式播放清單                 | 32 |
|    | <b>4.2.2</b> eX5 Windows 模式                        | 33 |
|    | 4.2.3 LCM 顯示板                                      | 34 |
|    | 4.2.4 其他 eX5 Windows 應用程式的功能                       | 35 |
|    | 4.2.4.1 設定 LCM 顯示板及 RTC 定時功能                       | 36 |
|    | 4.2.4.2 硬體USDM (Unified System Diagnostic Manager) | 39 |
|    | 4.2.4.3 Magic Screen                               | 40 |
|    | 4.2.4.4 Magic Flash                                | 41 |
|    | 4.2.4.5 eX5 媒體播放程式播放清單                             | 42 |
|    | 4.3 如何操作 eX5 Music On-Now                          | 45 |
|    | 4.3.1 DJ (Music On-Now) 模式                         | 45 |
|    | <b>4.3.2</b> eX5 Windows 模式                        | 49 |
|    | 4.4 遙控器操作                                          | 51 |
|    | 4.5 讀卡機簡介與操作                                       | 52 |

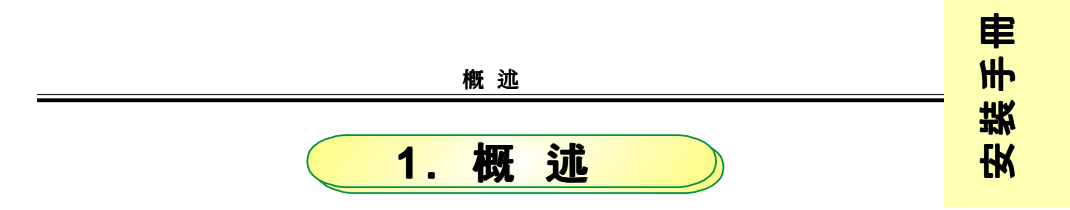

## 🗞 1.1 eX5 Mini Me 概述

eX5 Mini Me - 新生活體驗

eX5 Mini Me 系列產品不只是一台桌上型電腦而已,更是生活上的最佳良伴。 eX5 Mini Me雖採迷你精簡設計,擁有功能強大的操作介面,是家庭及公司使用者的最 佳選擇。eX5 Mini Me 除了具備高效能及超頻等特性外,還整合了先進的 Music ON-Now、LCM 面板功能外,還有高效能的3G-Tek 散熱技術,可確保系統穩定及提供使 用者超靜音享受。eX5 Mini Me 可攜帶的高品質產品,兼具功能多樣化及介面人性化等 優點。

### [主要特性]

- 可攜性:
   節省空間、輕質機殼、迷你設計、機身輕巧
- ◆ 高品質: 排線配置整齊、3G-Tek 散熱技術、超靜音設計、外型酷炫亮麗
- ◆ 設計感: 精緻的軟體應用程式及滑動式 CD-ROM 前板設計
- ◆ 多功能:
   多媒體中心、Music On-Now、家庭視聽娛樂
- ◆ 人性化介面:
  - LCM 系統資訊、鬧鐘、簡便組裝、前板 I/O 插孔

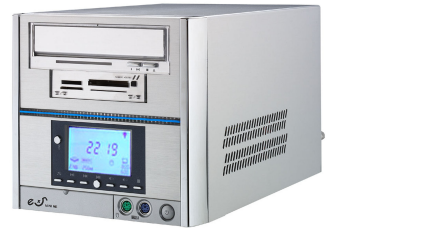

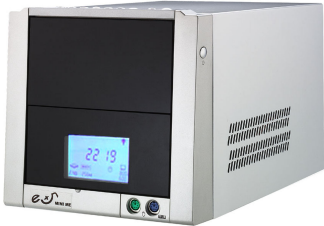

## 🔊 1.2 包裝清單

安装

手

## 本系統包括下列組件:

- eX5 機殻
- eX5 系列主機板
- 200W 或 250W 電源供應器
- 3G-Tek 導風管
- 七合一 (7-in-1) 讀卡器
- Music On-Now 應用程式
- LCM 液晶顯示板
- CD-ROM IDE 排線

#### 配件:

- 1. 3G-Tek 散熱器: CPU 風扇 x 1
- 2. HDD IDE 排線 x 1
- 3. S-ATA 排線 x 1
- 4. S-ATA 電源線 x 1
- 5. 系統電源線 x 1
- 6. 主機板操作手冊 x 1
- 7. eX5 Mini Me 系列 安裝手冊 x 1
- 8. eX5 Mini Me 系列 軟體 CD x 1
- 9. 工具筆 x 1
- 10. 安裝工具包 (螺絲、排線等等) x 1

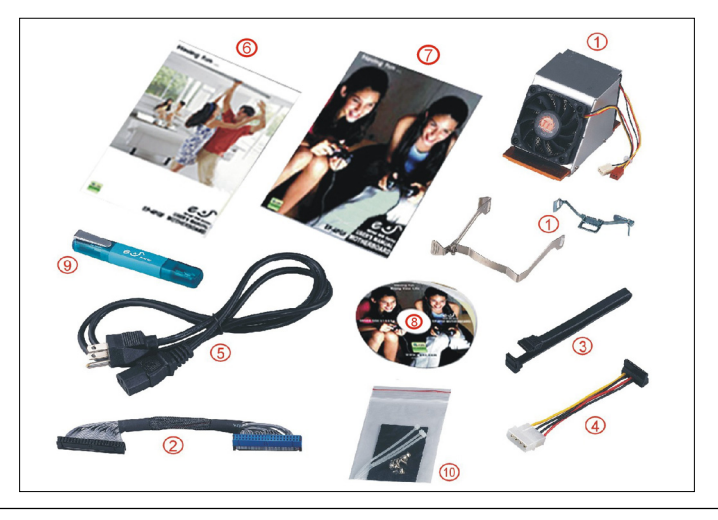

## 選購功能:

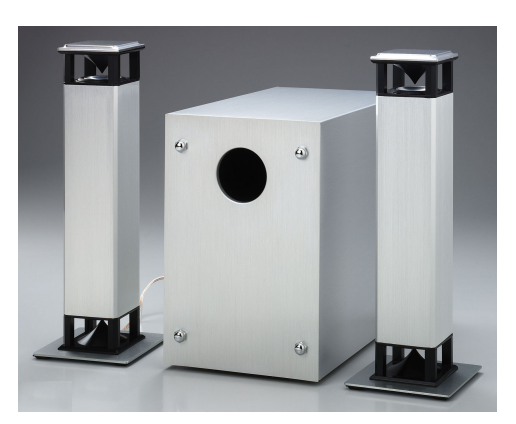

喇叭組

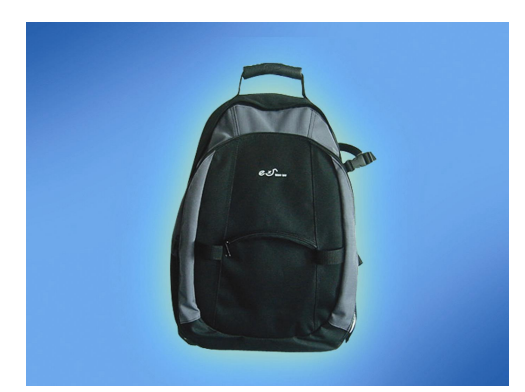

eX5 Mini Me 背包 (多種款式,歡迎選購)

概 述

# 🔊 1.3 功能說明

安装

₩

串

3G-Tek:整合式散熱技術

eX5 Mini Me 的散熱系統包括銅製散熱器、智慧型靜音風扇及船塢式相接系統 (Docking),可確保 eX5 充分散熱、穩定運轉及保持靜音。並且在安裝上十分方便。

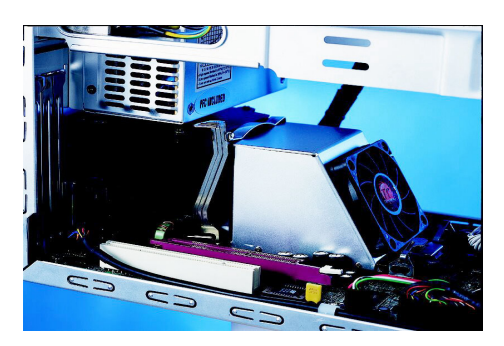

### Music ON-Now 及 Mini Me LCM

Music On-Now可支援不進入OS狀態下即可聆聽MP3,系統上的LCM面板音樂控制鍵和 eX5應用程式是為互動模式,應用程式可支援各種音樂源(HDD、CD-ROM及USB),且 對播放清單、鬧鐘設定、USDM、Magic Screen及Magic Flash擁有完整的存取權。

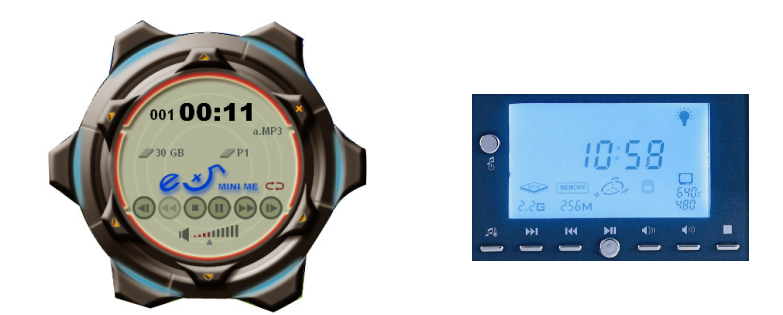

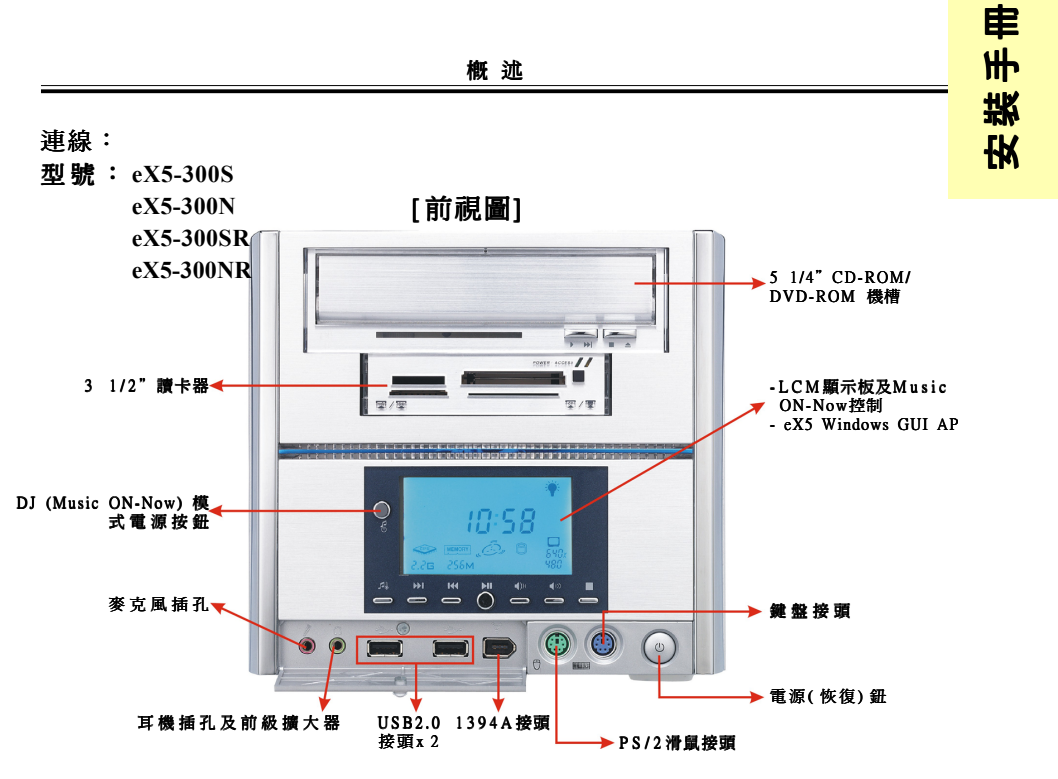

注意:31/2"HDD隱藏在機殼內。

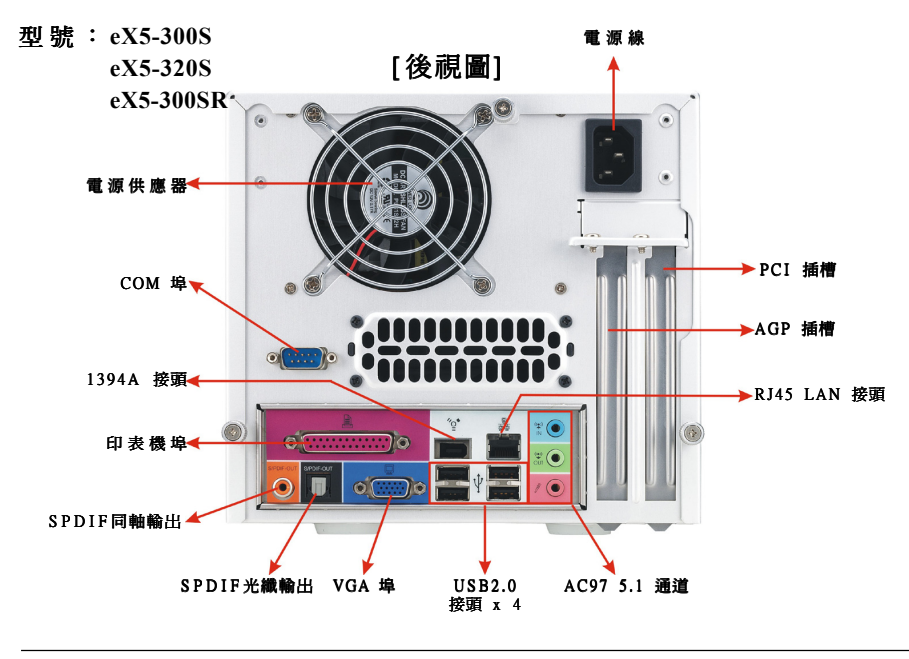

~ 5 ~

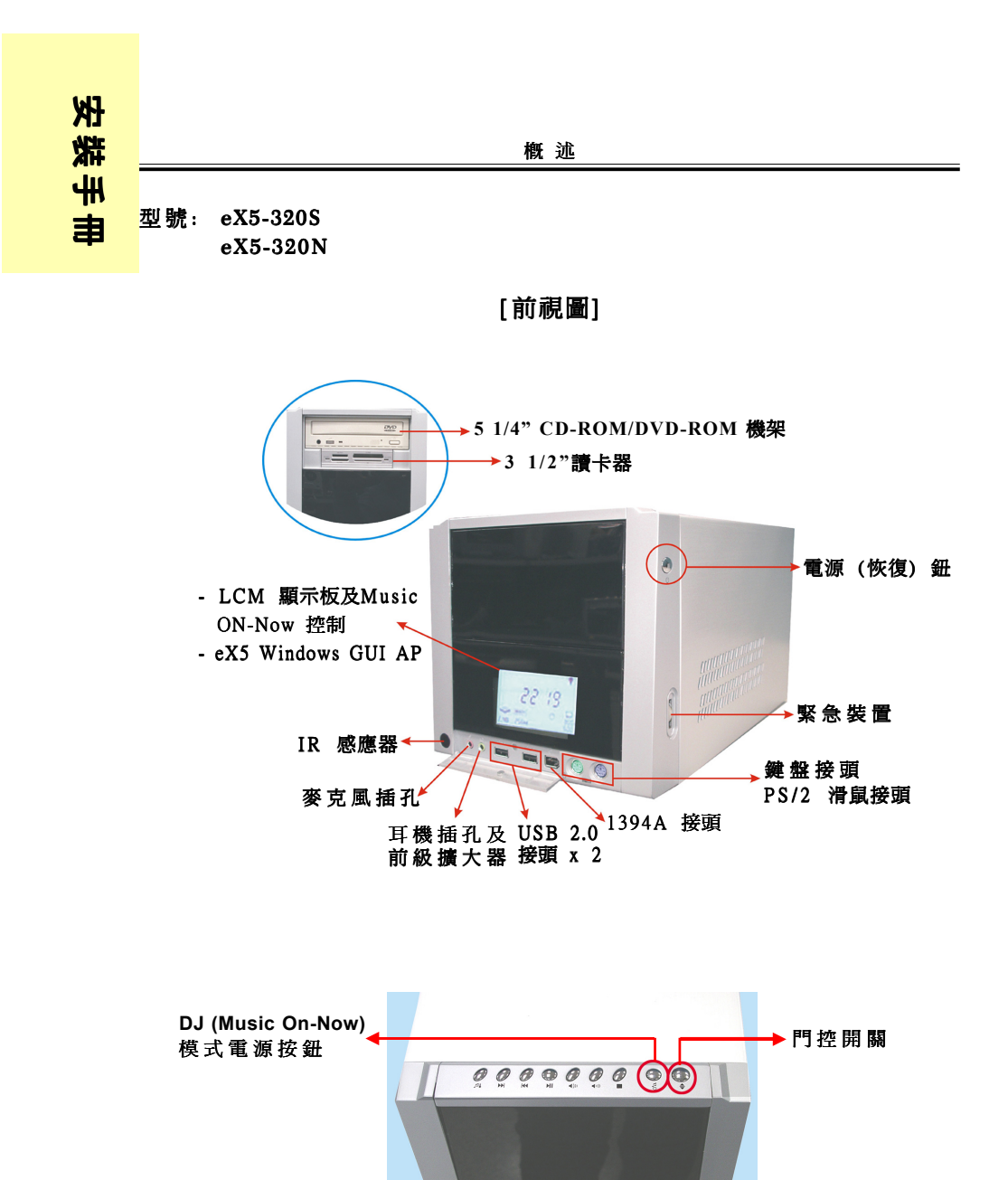

注意:320系列產品的控制按鈕位在前面板的上方。

~ 6 ~

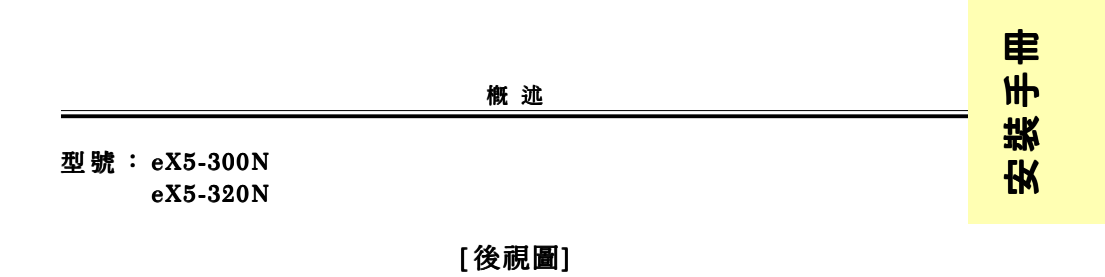

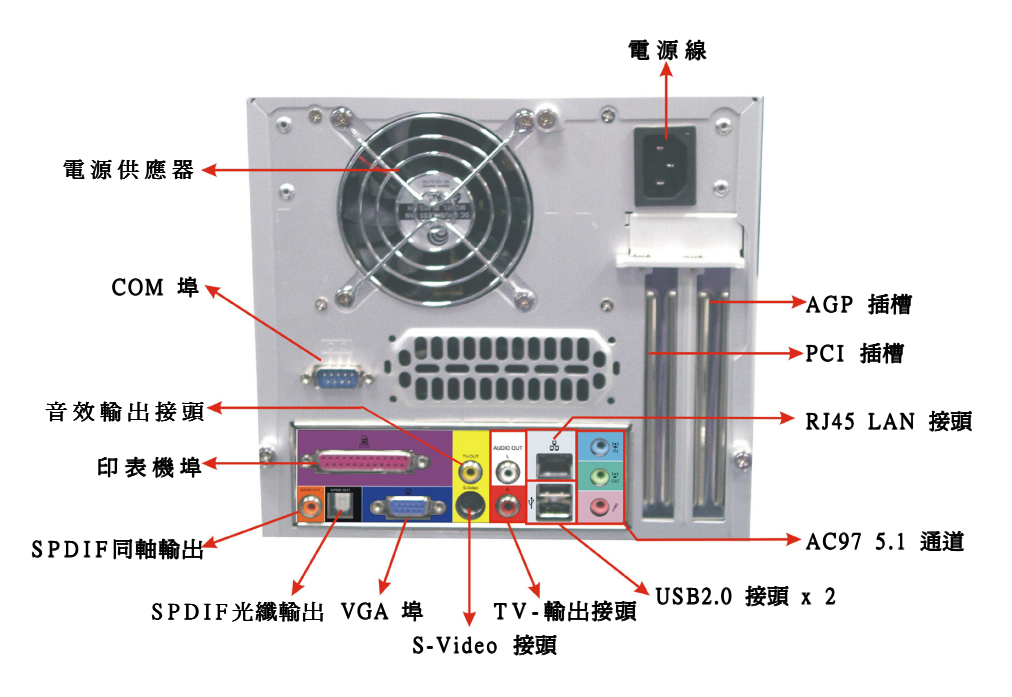

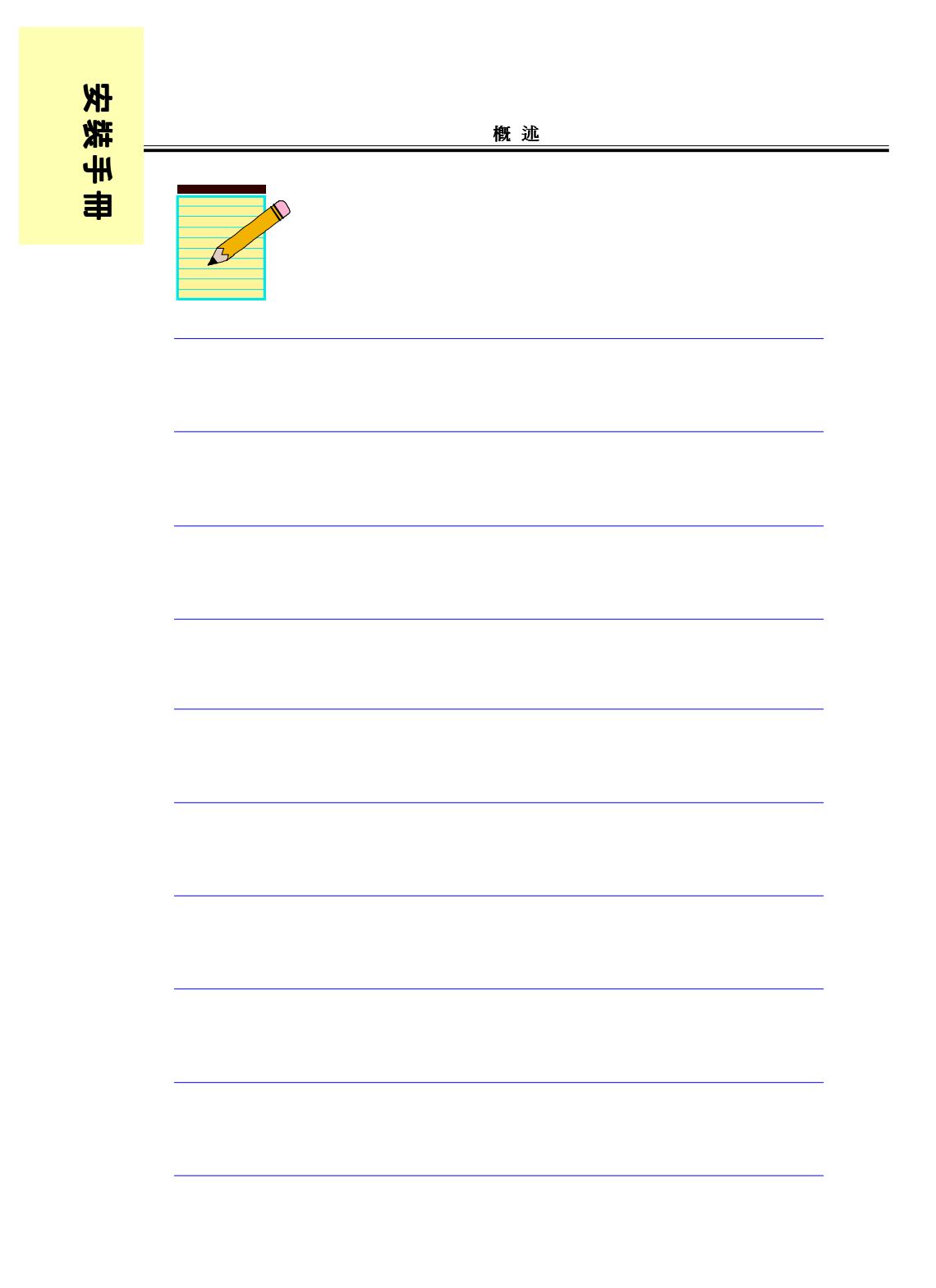

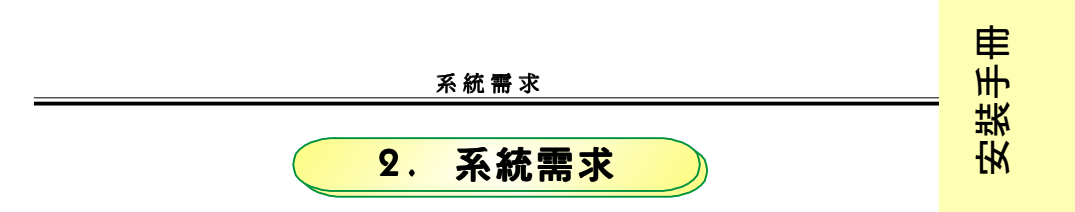

## ◎ 2.1 系統需求

操作系統至少必須符合以下條件:

- ◆處理器:
  - P4 系列

Socket 478 Intel<sup>®</sup> Pentium<sup>®</sup> 4 處理器, FSB 533/800MHz 高達 3.2+GHz Socket 478 Intel<sup>®</sup> Celeron 處理器, FSB 400MHz 高達 2.6GHz

- K7 系列:

支援 AMD Athlon XP 462-pin SocketA 及 Barton 處理器, 266/333/400MHz FSB

- ◆記憶體:
  - P4 系列:

支援以下系統匯流排及記憶體: FSB400 / DDR266 (PC2100) FSB533 / DDR266/333 (PC2100/PC2700) FSB800 / DDR333/400 (PC2700/PC3200) 支援超執行緒技術

- K7 系列: 支援 DDR200/266/333 記憶體
- ◆ 硬碟機: ATAPI 或 串列 ATA 40GB (或以上) 硬碟
- ◆ CD-ROM: ATAPI 介面相容 DVD 或 CD-ROM
- System : Windows XP/2000/98SE

## 備註:

電腦系統必須符合以下條件,才能啓用超執行緒功能:

- CPU: 支援 HT 技術的 Intel® Pentium®4 處理器

- OS: 支援 HT 技術

系統效能會受到硬體及軟體的影響,若您需要相關資訊,請參考網站 < http://www.intel.com/info/hyperthreading>。

註:詳細資訊請參閱 MB 手冊。

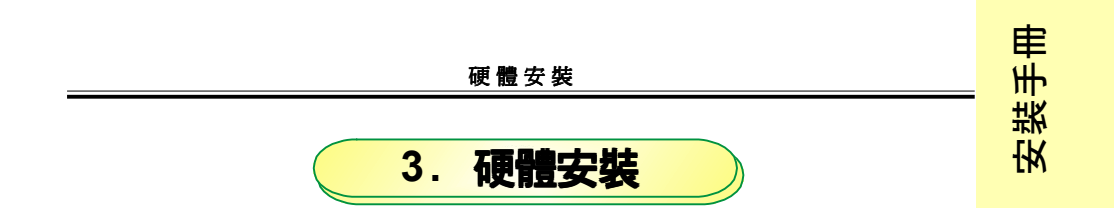

本章說明安裝 CPU、散熱系統、HDD 等硬體元件的方法。

# 3.1 打開機殼進行安裝

機殼背面共有3只螺絲,請參照下圖拆下上蓋: 1.依順時鐘方向轉開螺絲。

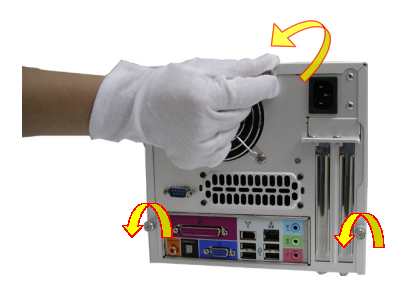

2. 提起上蓋並往後抽。

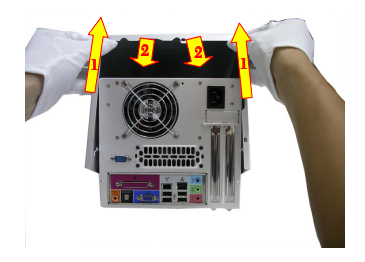

3. 轉開螺絲,取出硬碟固定架,並依下列程序繼續安裝。

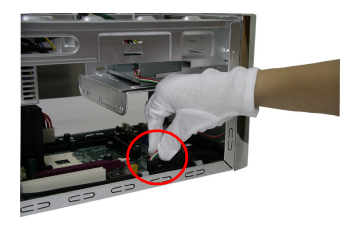

a. 拆下讀卡機的 USB 排線

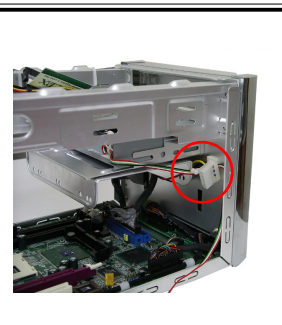

硬體安裝

b. 拆下排線

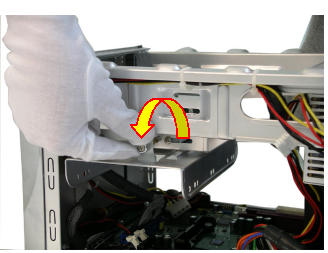

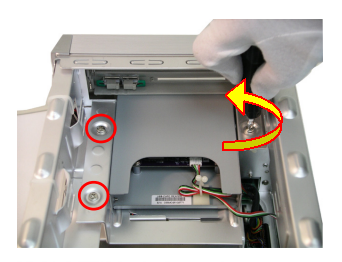

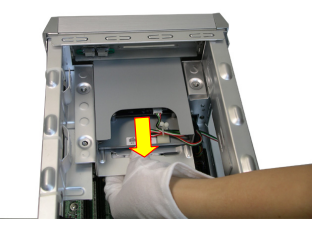

c. 旋鬆螺絲

d. 取出 HDD 硬碟固定架

e. 使用螺絲起子轉開螺絲

f. 抽出讀卡機

#### 硬體安裝

## 🗞 3.2 安裝 CPU

請找出 CPU Pin 1 的位置,再安裝 CPU。Pin 1 位置顯示如下。

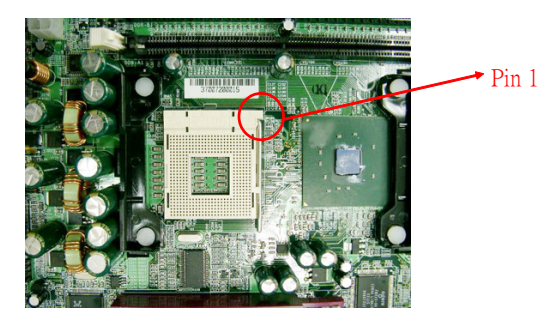

1. 拉起 CPU 的固定拉桿。

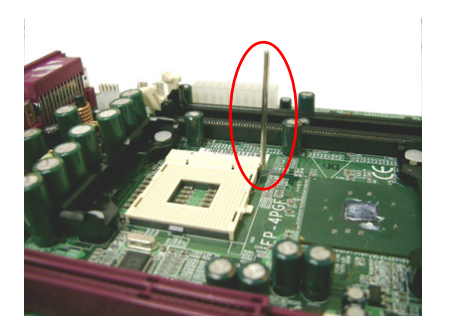

\* 固定拉桿須拉至垂直位置,否則無法正 確插入 P4 CPU。 安裝手冊

2. 正確插入 CPU

如上圖所示,將 CPU 的Pin 1 (即金三角) 插入插槽。

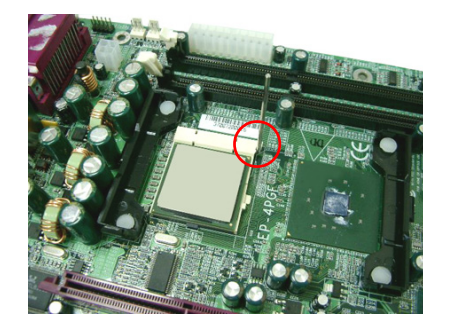

\* 只有在對準 Pin 1 位置後才能插入 Pentium 4 CPU,如無法輕易放入 CPU,請停止插入動作。

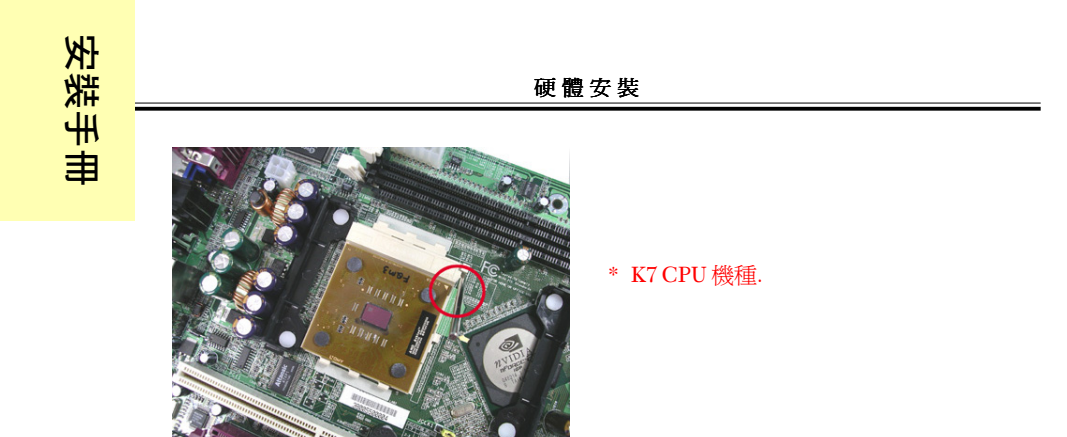

 正確插入 CPU 之後,將固定拉桿推回水平位置,直到聽到卡嗒聲。將固定拉桿推回 原本位置時,請務必壓穩 CPU。

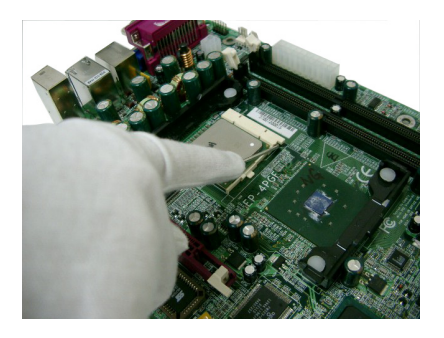

 將散熱膏均匀塗在 CPU 的表面。(如 CPU 散熱片已塗佈了散熱膏,則無須進行此步 驟。)

# 🗞 3.3 安裝 CPU 風扇

請依下列程序安裝 Intel P4 或 AMD K7 CPU 的 CPU 風扇。

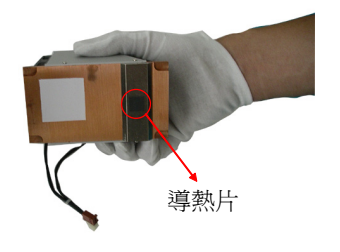

注意:請勿拆下散熱器底部的黑色導熱片。

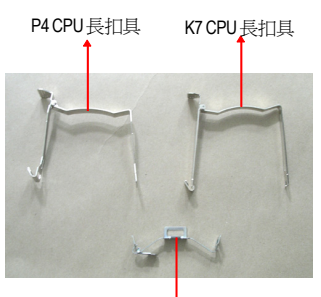

安裝手冊

短扣具

1.將 CPU 風扇放在 CPU 上方。(將 CPU 風扇的垂直邊對準基座,將風扇輕放到 CPU 上方。)

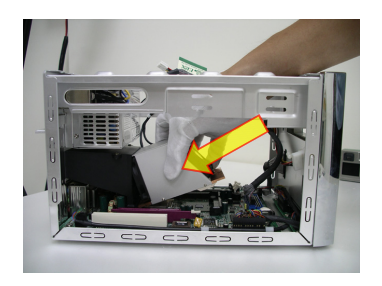

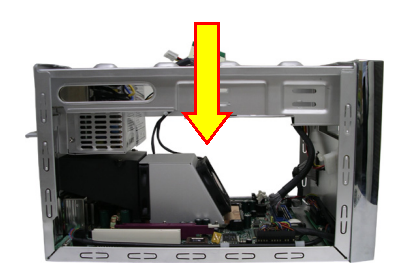

2. 將短扣具扣上Cooler支架。

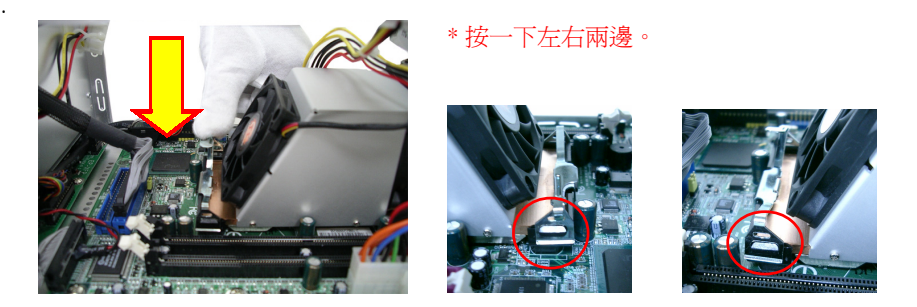

3. 扣上扣具:

a) P4 類型:將長扣具扣上Cooler支架。

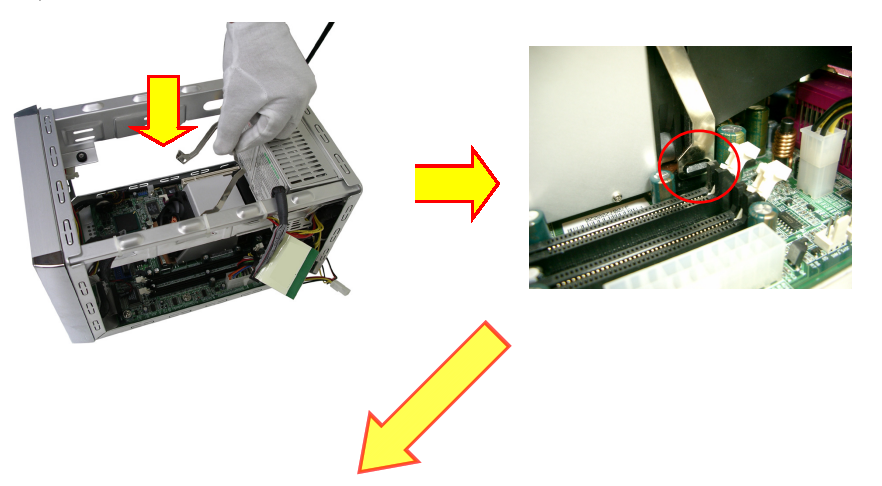

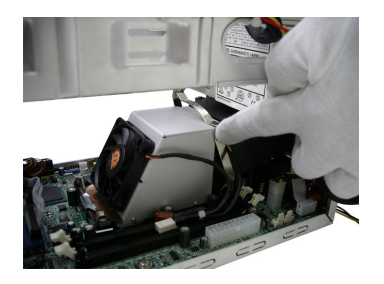

注意:確定長扣具已完全扣在正確位置上。

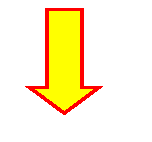

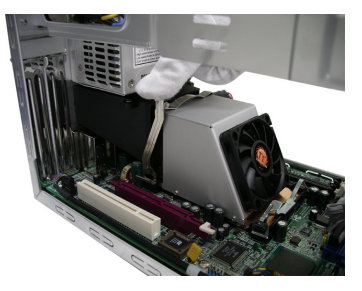

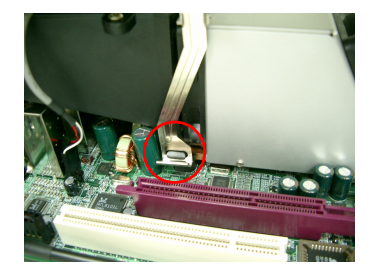

**b**) K7 類型:將長扣具扣在CPU 座上。

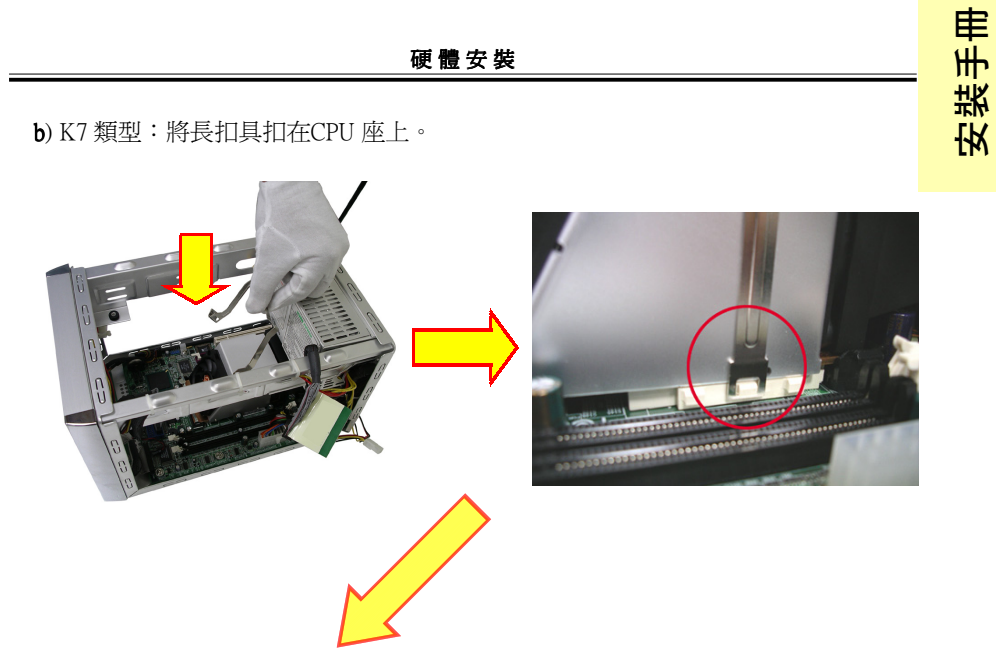

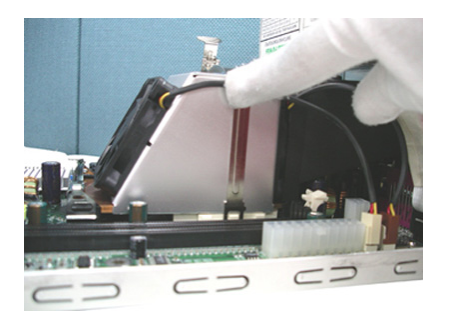

## 注意:確定長扣具已完全扣在正確位置 上。

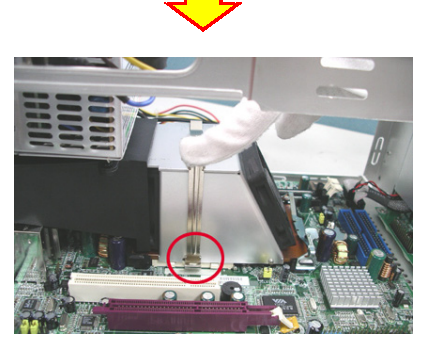

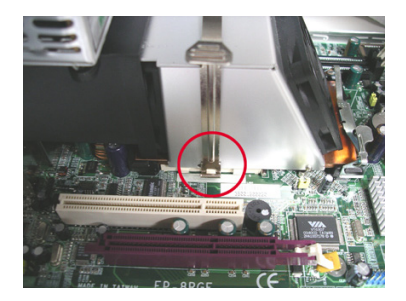

4. 確認接頭顏色,接上兩個顏色相同的電源接頭(如下所示)。

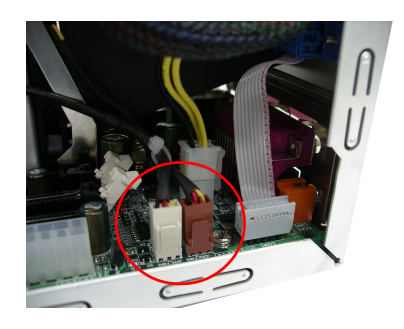

# 🗞 3.4 如何拆卸扣具

1. 拆下長扣具

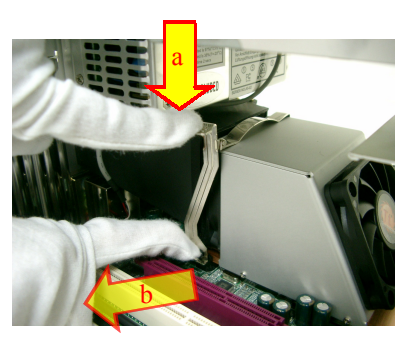

- a. 將扣具往內推
- b. 往外拉出扣具
- c. 拆下扣具

2. 拆下短扣具

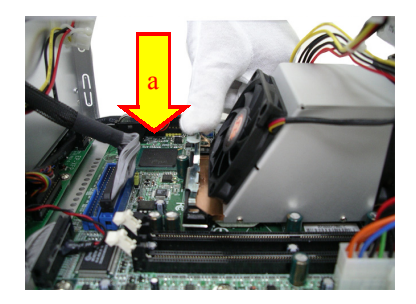

a. 將扣具往內推,鬆開短扣具

# 🗞 3.5 安裝記憶體

請依照下列程序安裝記憶體模組:

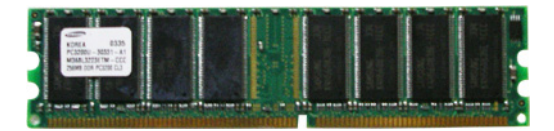

1. 將兩個白色的卡榫往外推(如下圖所示)。

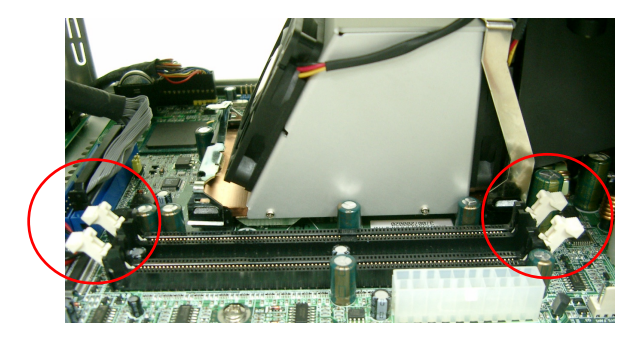

2. 將記憶體模組插入 DIMM 插槽上。

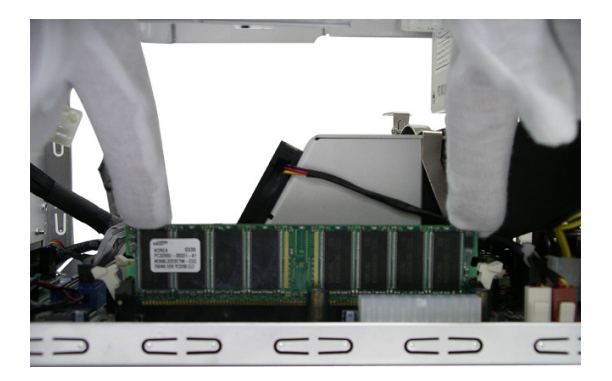

3. 輕輕將記憶體模組插入 DIMM 插槽上。如果記憶體未安裝在正確的位置上,將無法正 常運作。

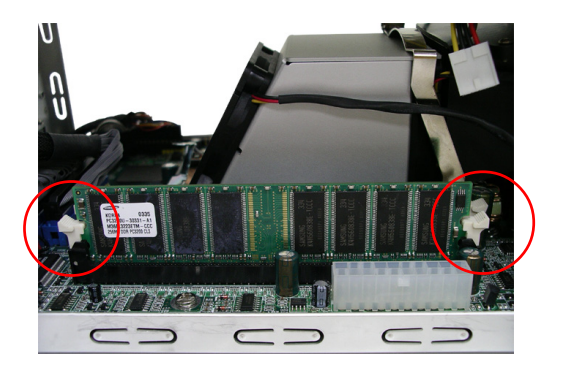

4.將讀卡機裝回原來的位置。

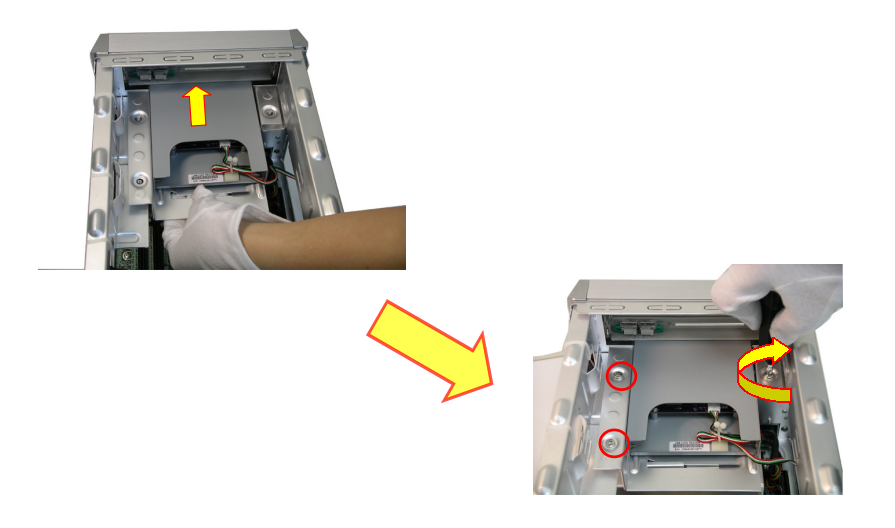

## 🗞 3.6 如何安裝擴充卡

本章將說明安裝擴充卡的程序。

1.轉開機殼背架上的螺絲,取出檔片。

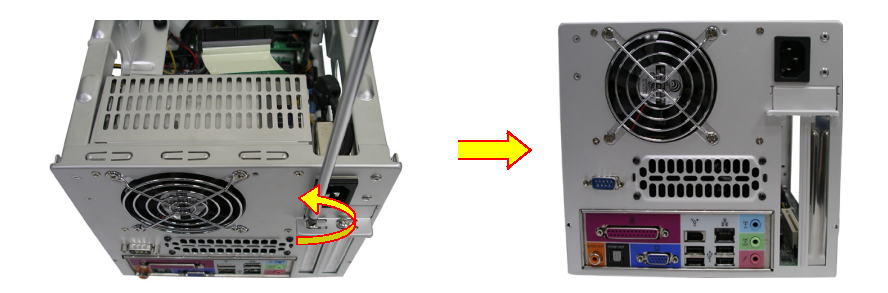

2. 插入擴充卡並確定其安裝穩固。

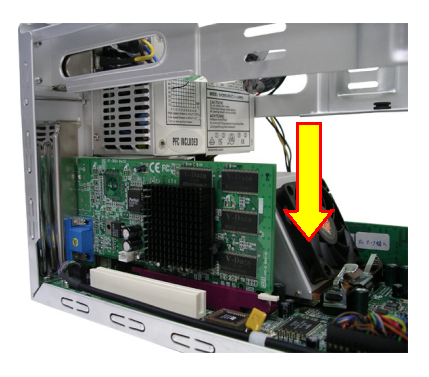

3.鎖上螺絲,並檢查擴充卡元件是否碰觸到機殼上的金屬製品。如擴充卡太長,就有 可能發生碰觸。建議使用本產品所附的絕緣片,以避兒碰觸或發生短路。

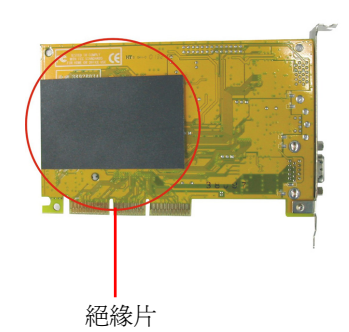

安裝手冊

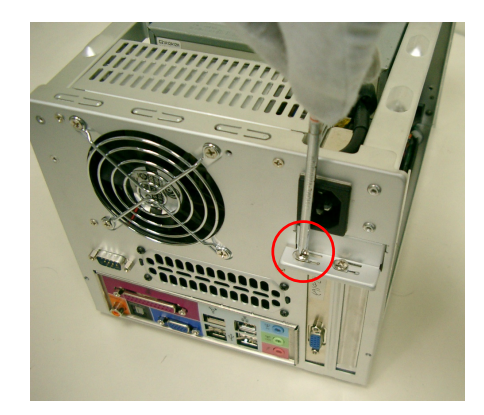

4. 安裝 PCI 擴充卡時,請參考主機板手冊。

## ∞ 3.7 安裝周邊設備

安裝 eX5 Mini Me 300 系列時,請注意以下說明。部分 ATAPI 裝置 (如 DVD/CD-ROM) 可能太大,無法裝入機設內或不易退片。請使用下列方法解決問題。

## ☞ 拆卸 DVD/CD-ROM 前擋板

\*請注意:並非所有的前檔板設計均相同!!

a. 將 DVD/CD-ROM 光碟機直立放好

b. 用工具插入退片孔 (參閱DVD/CD-ROM手冊相關說明), 取出拖盤。

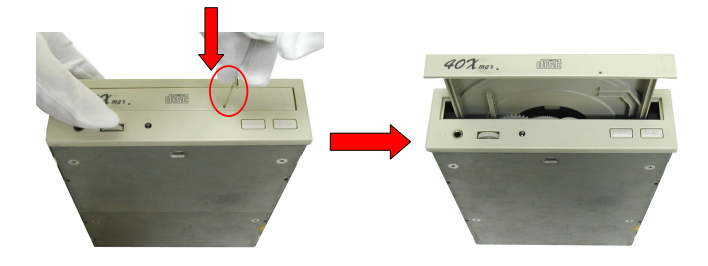

c. 如下圖所示,將光碟機平放並扳離卡 d.如下圖所示,將檔板往下推。 榫。

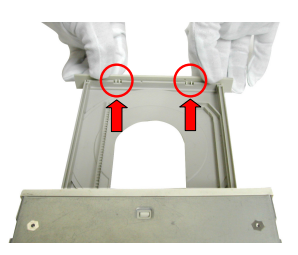

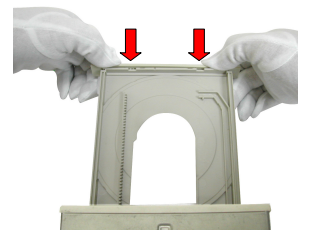

安裝手冊

e. 前檔板卸下完成。

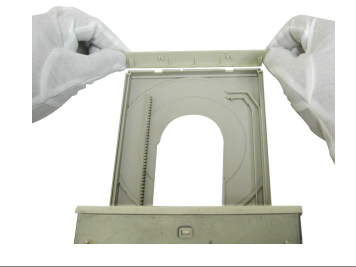

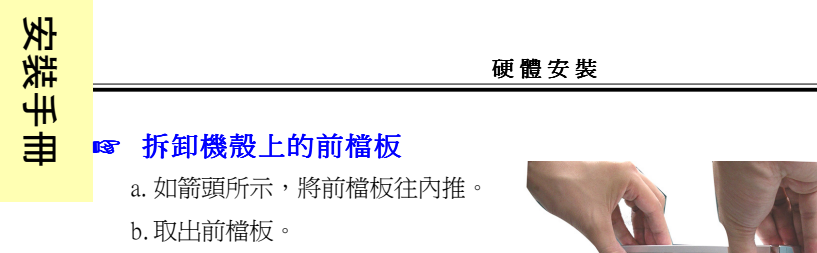

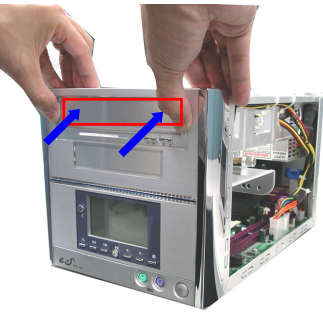

## A.安裝 CD-ROM

請使用光碟機所附的螺絲,或 Mini Me 包裝盒內的備用螺絲。請務必使用CD-ROM 指定規格的螺絲,否則可能會損壞 CD-ROM。

#### 安裝 eX5-320 系列時,請從第 3 步驟開始進行。

1. 如下圖紅圈所示,確認 CD-ROM <退出>及 <播放> 鈕的位置,然後將 CD-ROM 裝入機殼。

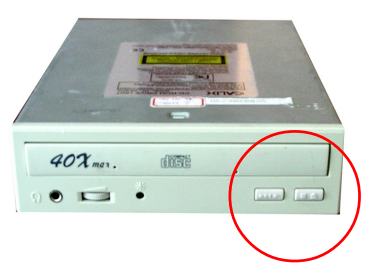

2. 您可以調整如圖所示滑塊的位置 (紅色箭頭),對準 CD-ROM <退出>及 <播放> 按鍵。

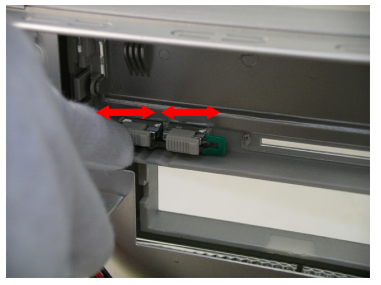

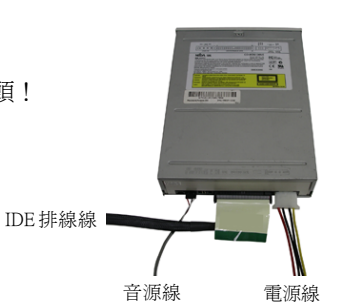

3. 插上 CD-ROM 電源接頭、音效接頭及 IDE 排線。請注意紅線表示 Pin 1 (如下圖所示)。

注意:記得將音源線接到 M/B 音效 Pin 接頭!

4. 請依下圖所示方向,將 CD-ROM 插入光碟機槽內。

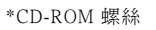

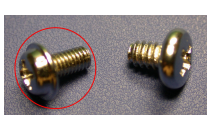

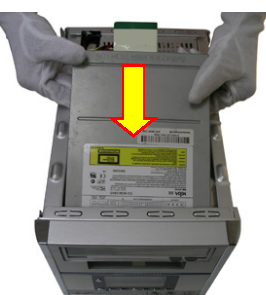

5. 請先將一顆螺絲鎖住 CD-ROM 光碟機,然後調整 <退出> 及 <播放> 鈕的位置, 平穩裝好光碟機。

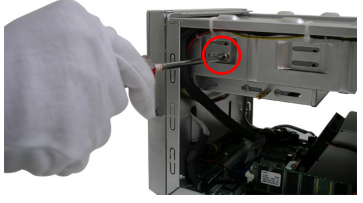

6. 按一下 **<退出>** 及 **<播放>** 鈕,並確認是否聽到卡嗒聲。只要聽到卡嗒聲,就表示 CD-ROM 安裝作業即將結束。鎖上剩下的 4 只螺絲,然後進行下一個步驟。

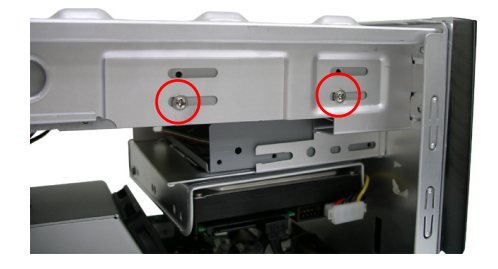

7. 將音效接頭的另一端插入 CDIN 1 接頭。(相關細節請參閱主機板手冊。)

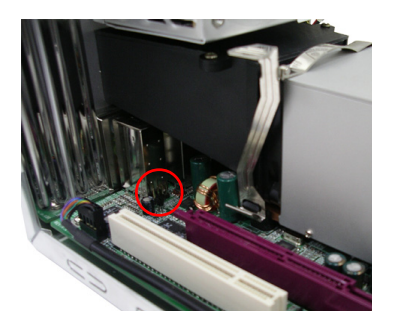

#### B.安裝硬碟機

安裝手冊

請使用硬碟機所附的螺絲,或 Mini Me 包裝盒內的備用螺絲。請務必使用HDD指定 規格的螺絲,否則可能會損壞硬體。

1.請依下圖所示方向,將硬碟機裝入硬碟架內,並鎖上螺絲。

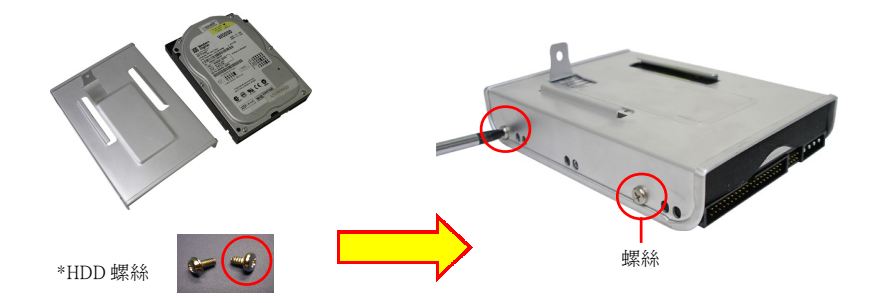

2. 將藍色 HDD 接頭插入M/B 的 IDE1 接頭。

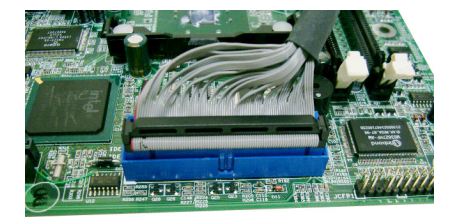

3. 裝上硬碟架後,將硬碟機裝入機殼內,並鎖上螺絲。

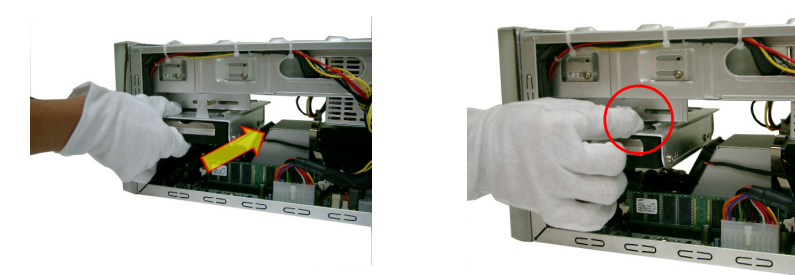

4.請依下圖所示的正確方向,插上電源線及IDE排線。

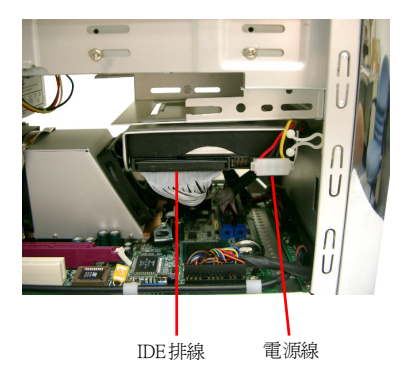

安裝手曲

## C. 安裝S-ATA硬碟

請使用硬碟機所附的螺絲,或 Mini Me 包裝盒內的備用螺絲。請務必使用硬碟指定規格的螺絲,否則可能會損壞硬體。

#### 注意:有些機種並不具備這項功能。

1.請依下圖所示方向,將硬碟機裝入硬碟架內,並鎖上螺絲。

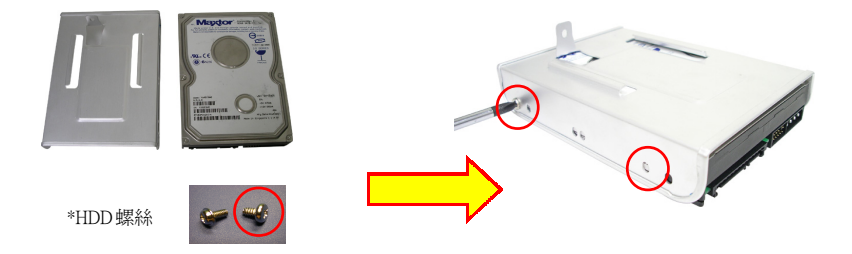

2. 如上圖所示,將 S-ATA 硬碟排線插至 M/B SATA1 接頭。

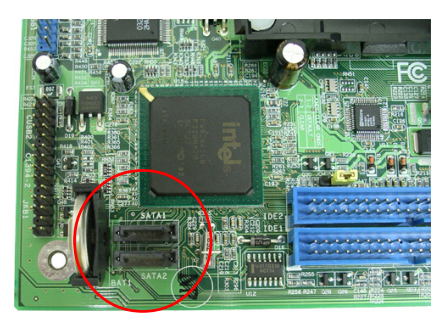

3. 裝上硬碟架後,將硬碟機裝入機殼內,並鎖上螺絲。

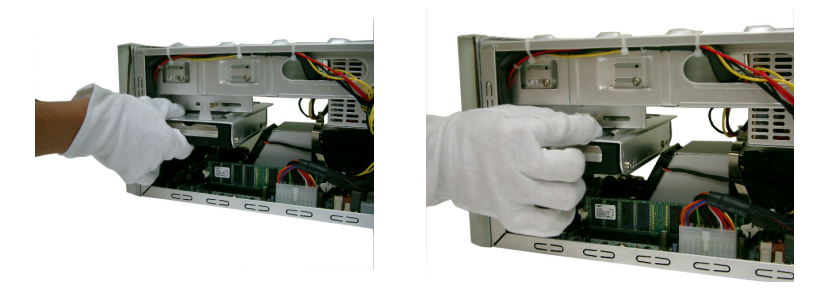

4. 最後,如圖所示,將 S-ATA 電源線及排線插上正確的位置。

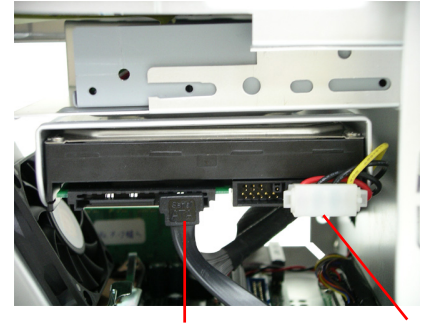

S-ATA 排線

#### 電源線

安裝手冊

## 🔊 3.8 完成安裝

在距離前檔板邊緣 3 公分的位置蓋上機殼,然後將機殼往前推,直到碰觸前檔板邊緣 為止。<如下圖所示>

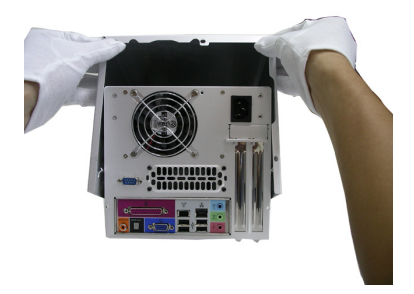

用手鎖上3只螺絲。<如下圖所示>

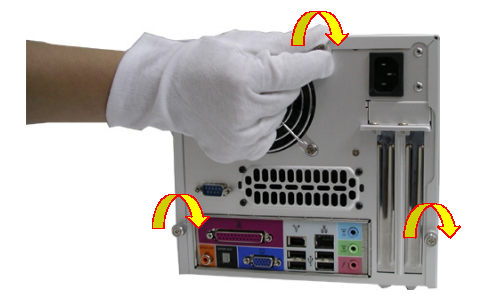

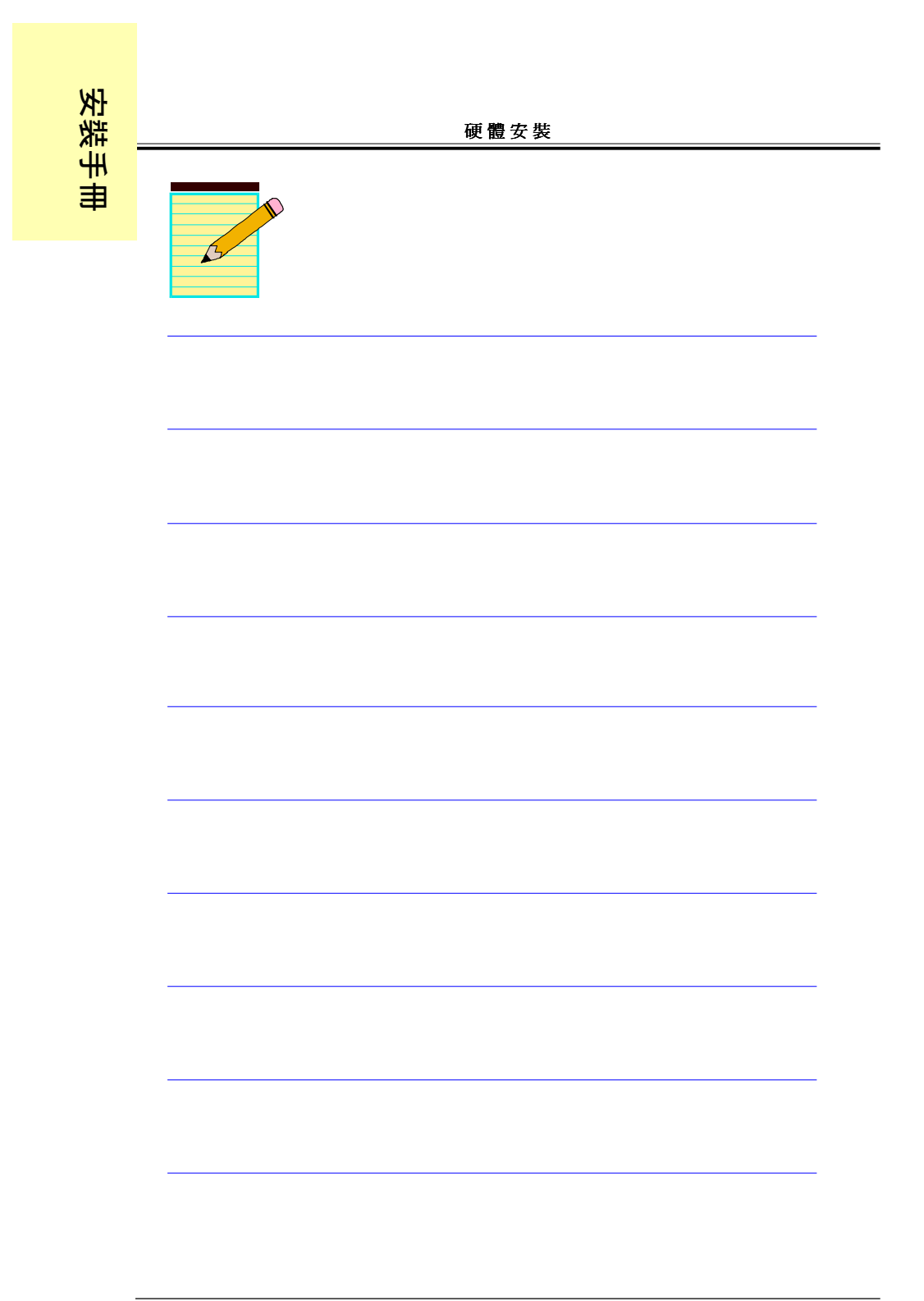

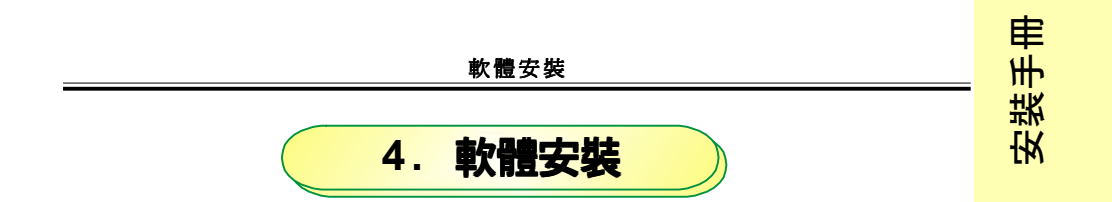

本章說明如何安裝應用程式及使用相關功能。

## 🗞 4.1 安裝eX5應用程式

eX5 應用程式提供人性化的使用者介面,非常容易操作。

| AC'97 音效驅動程式 |                     |
|--------------|---------------------|
| 網路裝置驅動程式     |                     |
| USB 2.0安裝說明  |                     |
| MINI ME GUI  |                     |
| 六合一讀卡機驅動程式   |                     |
|              |                     |
|              |                     |
|              | Driver Installation |

插入附贈的光碟片,螢幕就會顯示主畫面。主畫面會顯示可連結到支援的光碟 機、公用程式及軟體等選項。

步驟1:按"NTEL晶片驅動程式"安裝晶片組驅動程式。
步驟2:按"顯示裝置驅動程式"安裝圖形驅動程式。
步驟3:按"AC97 音效驅動程式"安裝音效驅動程式。
步驟4:按"網路裝置驅動程式"安裝 LAN 驅動程式。
步驟5:按"USB 2.0 安裝說明"安裝 USB 2.0 驅動程式。
步驟6:按"N NIME GUI"安裝 M NIME應用程式。
步驟7:按"六合一讀卡機驅動程式"安裝讀卡機驅動程式。
注意:購買的機型不同,主畫面顯示的內容也會有所不同。

軟體安裝

# 🗞 4.2 eX5 Music On-Now 功能

本產品有兩種使用者介面,DJ 模式和 Window 模式。無須進入 Windows 視窗,即可聆 聽音樂。控制面板上有兩個個別的按鈕,可用以區別這兩種介面。相關內容請參考下 列各節。

## 4.2.1 eX5 DJ (Music On-Now) 模式

如螢幕已打開,(關機狀態下)按下DJ 模式開關按鈕(控制面版左方),畫面即會顯示 eX5 播放清單。但需要先將至少一個以上的 MP3 音樂檔案匯入播放清單內。DJ 模式 的相關資訊請參閱第 41 頁。想了解如何將 MP3 音樂檔匯入播放清單,請參閱 Windows 模式。

#### DJ (Music On-Now) 模式畫面

安裝手冊

| 🞜 eX5 Music On-Now 🎜                                            |                |          |  |  |  |
|-----------------------------------------------------------------|----------------|----------|--|--|--|
| 0                                                               | Playlist : (1) |          |  |  |  |
| ٨                                                               | Track 015      | Fg.mp3 🕘 |  |  |  |
|                                                                 | Track 016      | Fh.mp3   |  |  |  |
|                                                                 | Track 017      | Fi.mp3   |  |  |  |
| /                                                               | Track 018      | Fj.mp3   |  |  |  |
| <b>2</b>                                                        | Track 019      | Fk.mp3   |  |  |  |
|                                                                 | Track 020      | FI.mp3   |  |  |  |
|                                                                 | Track 021      | Fm.mp3   |  |  |  |
| ۱.<br>۲                                                         | Track 022      | Fn.mp3   |  |  |  |
| 6 Source : HDD<br>Mode: Sequential_Repeat 6<br>Ø Status: Play ► |                |          |  |  |  |

(B) MiniOS Version 5.7.6 Player Version 5.12.5

注意:

- 1. 播放清單:存放在多媒體播放清單(Media Player play-List)中的曲目。
- 2. 歌曲選擇: 箭頭向上表示前面還有歌曲, 箭頭向下表示後面還有歌曲。
- 3. 音樂編號
- 4. 音樂名稱

注意:檔名如非本國語系,檔名可能會出現亂碼。

5. 音樂來源: 可選擇由 HDD、DVD/CD-ROM或 USB 隨身碟來播放音樂。 注意: 如硬碟播放清單未儲存任何音樂檔, eX5 會從 CD-ROM或 USB 隨身碟搜尋 音樂檔。

6. 播放模式:4種模式可供選擇。
連續播放 (Sequential\_Repeat):重複播放9組播放清單內的音樂。
自動選播 (Random):隨機播放音樂。
重播一曲目 (Repeat\_One):重複播放同一首曲目。
重播單一 (Repeatly\_Single)播放清單:重複播放同一播放清單內的所有音樂。

7. 播放狀態:播放、暫停及停止。

8. DJ (Music On-Now) 模式版本資訊。

## 4.2.2 eX5 Windows 模式

本節說明eX5 Windows 模式的操作方法。相關內容亦可參閱第 49 頁。

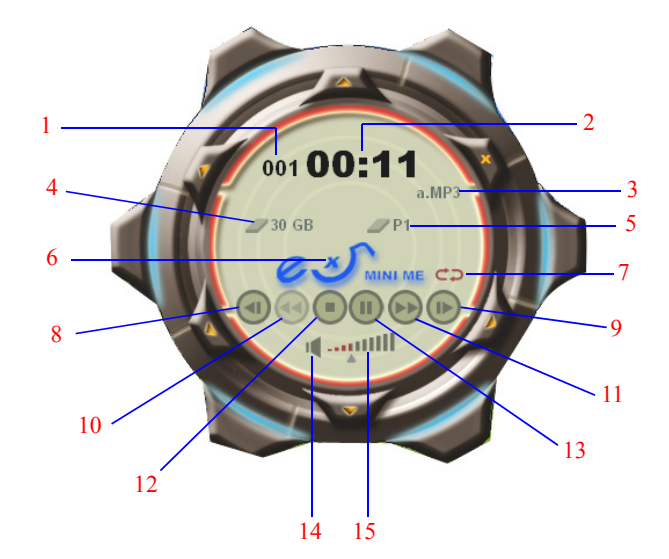

注意:

播放清單編號
 各播放清單可儲存多達 999 個音樂檔案。本系統共有 9 組播放清單。

- 2. 音樂播放時間
- 3. 播放音樂的名稱
- 4. 硬碟容量顯示
- 5. 音樂來源:可選擇由 HDD、DVD/CD-ROM或 USB 隨身碟來播放音樂。 注意:如硬碟機播放清單未儲存音樂檔,eX5 會從 CD-ROM或 USB 隨身碟搜尋 音樂檔。

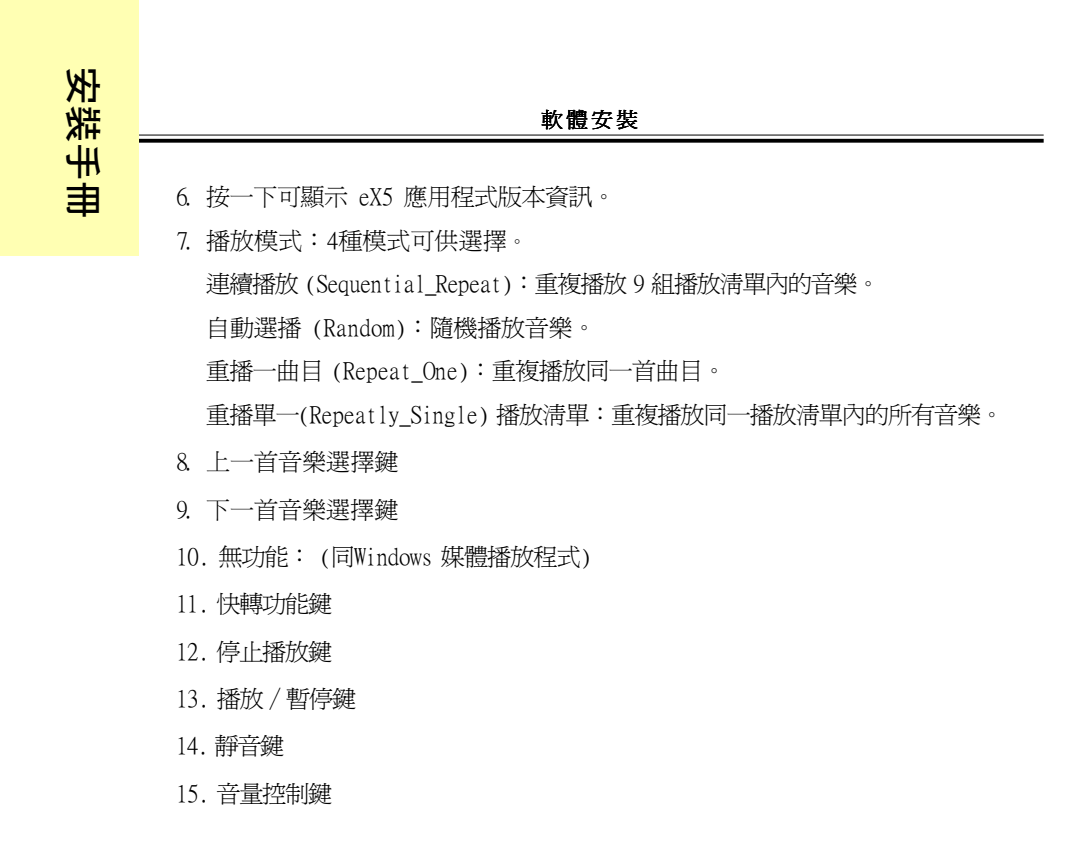

### 4.2.3 LCM 面板

本節說明 LCM 上顯示的資訊。

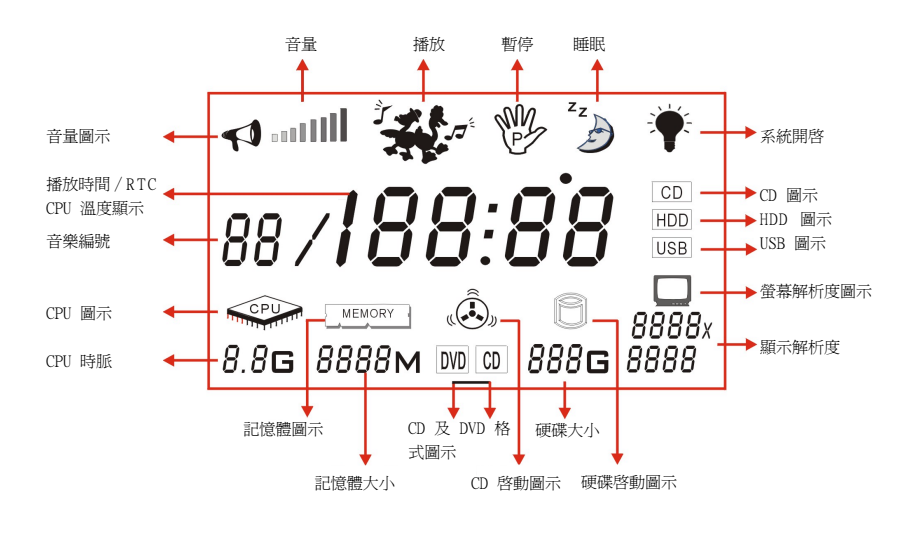

## 4.2.4 eX5 應用程式的其它功能

eX5應用程式共有六大功能,使用者可用以設定 LCM顯示 資訊、輸入音樂檔案等等。 使用者只需按一下顯示的圖示,即可啓動任何一項功能(如下圖所示)。

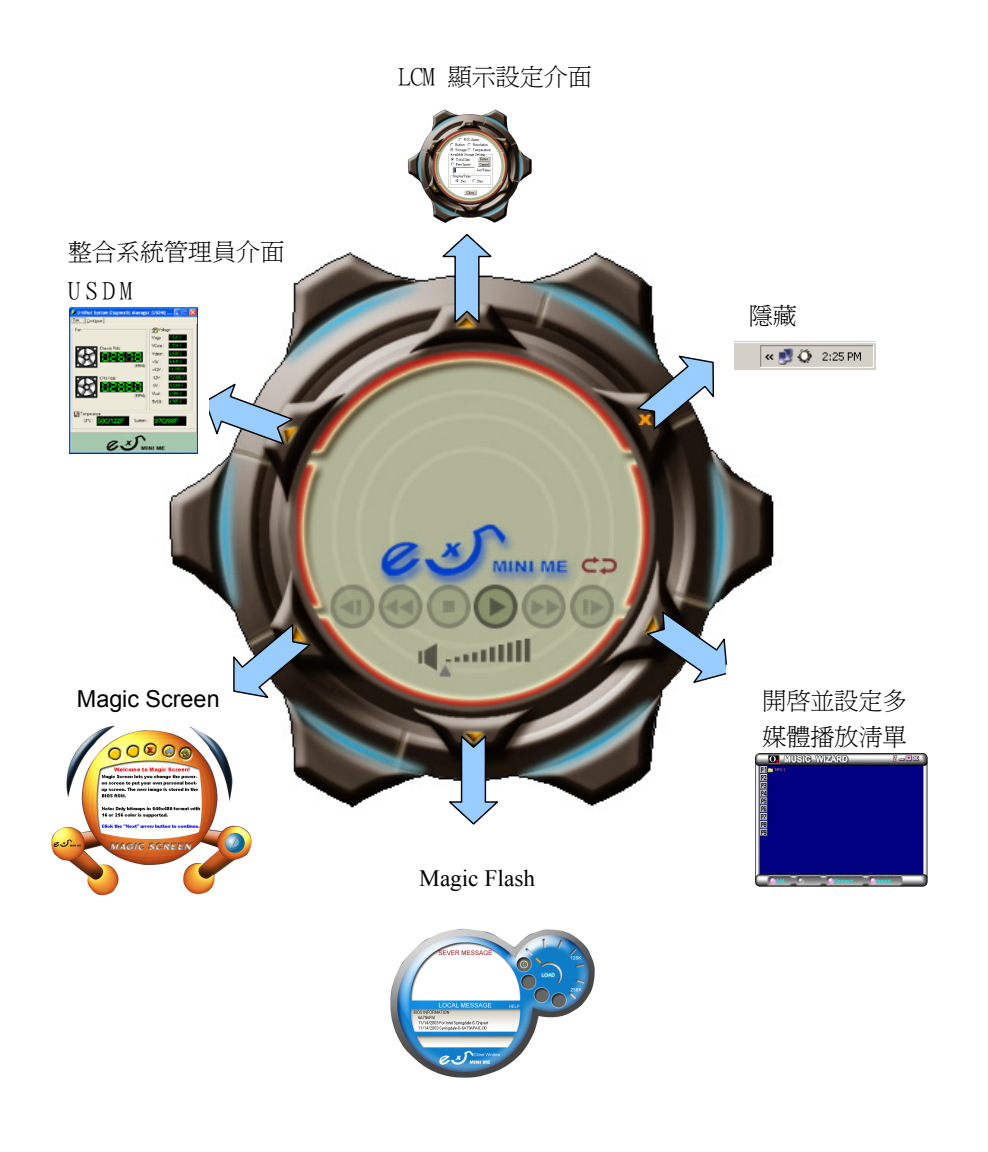

## 4.2.4.1 LCM 顯示設定及 RTC 定時功能

使用者啓動本功能後,可設定鬧鐘及四種LCM功能顯示設定。

A. RTC Alarm: 鬧鈴設定

安裝手冊

- B. Button (按鈕):設定 LCM 按鈕偵測時間
- C. Resolution (解析度): 顯示螢幕解析度
- D. Storage (儲存):顯示硬碟容量
- E. Temperature (溫度):系統溫度顯示

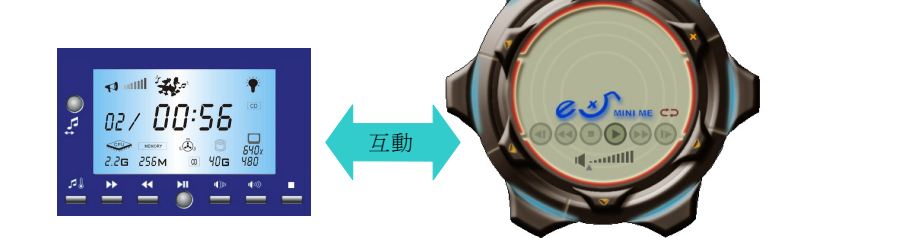

按鈕進入

#### A. RTC 定時功能

使用者可利用本功能設定自動開啓 eX5 系統的時間並播放音樂。會自動抓取播放第 一個清單中的第一首曲目。

此功能僅支援在 DJ mode 模式下。

備註: 在 "Play Time<Turn Off> "中 "0 " 為出廠設定値,其定義為音樂持續播放! 當你設定將睡眠裝置打開時,若沒設定關機時間,則系統不會自動關機,音 樂會在DJ mode 模式下持續播放著。你可以在O.S.下開啓 " eX5 Mini Me " 點選 "Configuration \ RTC Alarm " 來做你所需的時間設定。

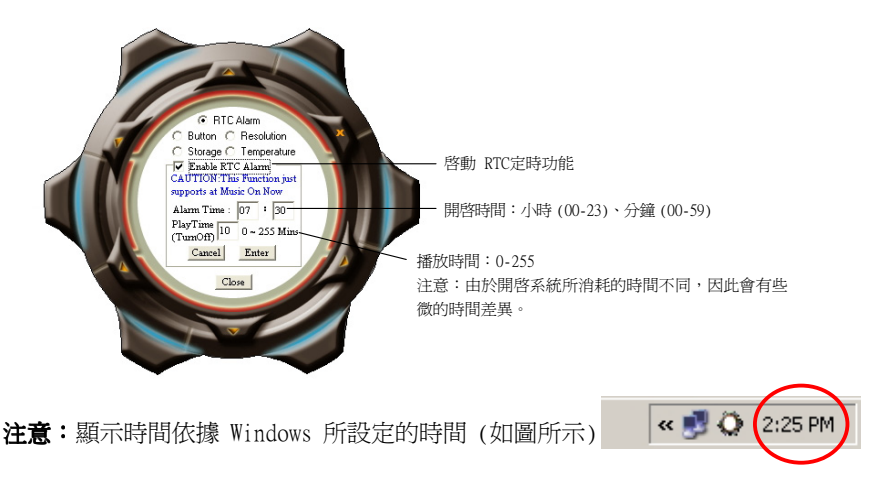

## B. 按鈕

使用者可利用本功能設定 LCM 按鈕的偵測時間。偵測按鈕的時間比設定的時間還 久時,該按鈕的功能才會發揮作用。預設值設定為一秒鐘。

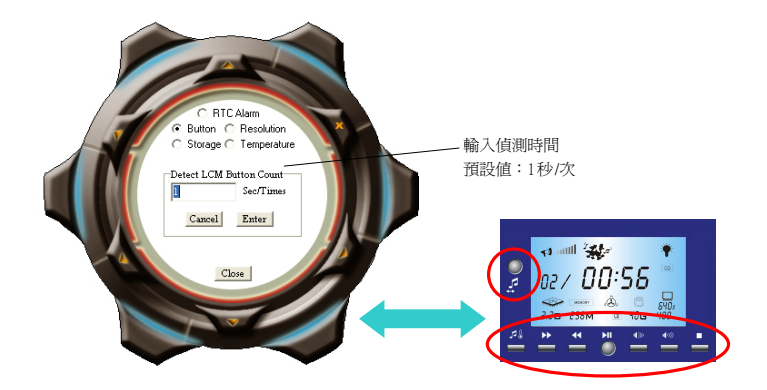

#### C. 解析度

使用者可利用本功能顯示 LCM 上的解析度資訊,以及自動偵測解析度的週期。因本功能共用 CPU 資源,故建議使用者設定較長的週期。

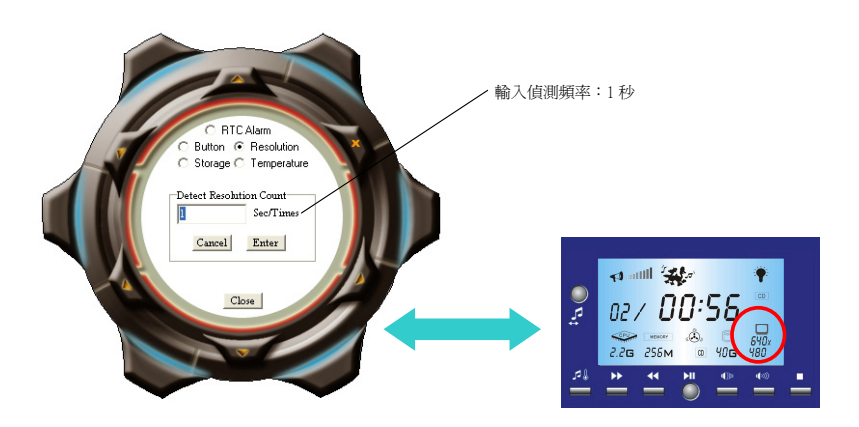

## D. 儲存

使用者可利用本功能設定顯示於 LCM 的硬碟容量狀態。BIOS 及 Windows 區域的硬 碟機容量可能會有所不同。Windows 的硬碟機容量比 BIOS 的硬碟容量少是正常現象。

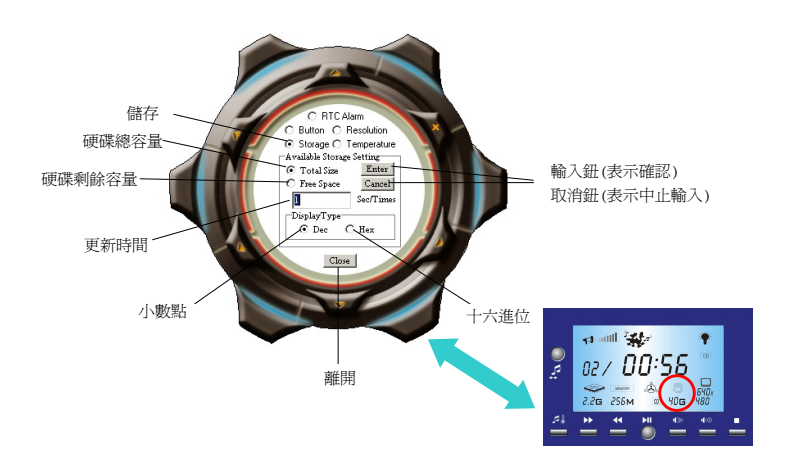

#### E. 溫度

使用者可利用本功能選擇 CPU 的溫度,並顯示在 LCM 上。 注意:請停止播放音樂,再進行溫度設定。

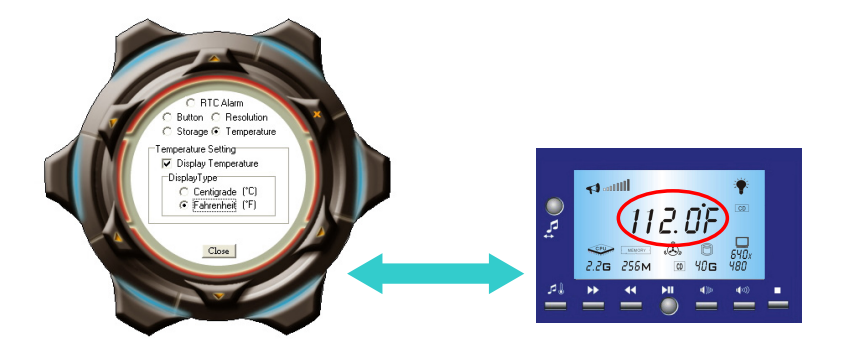

4.2.4.2 整合系統管理介面 USDM (Unified System Diagnostic Manager) 本功能可顯示如風扇速度、系統 / CPU 溫度及電壓等硬體狀態。

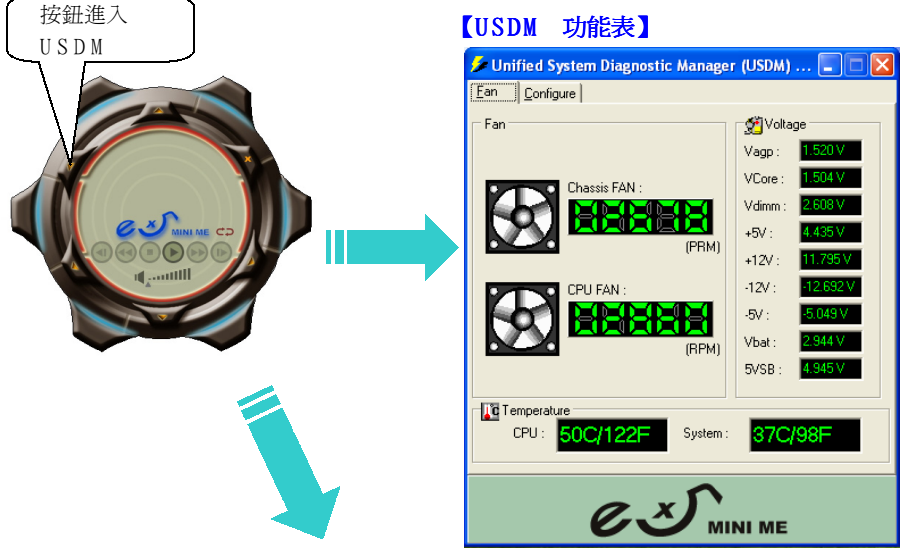

硬體資訊

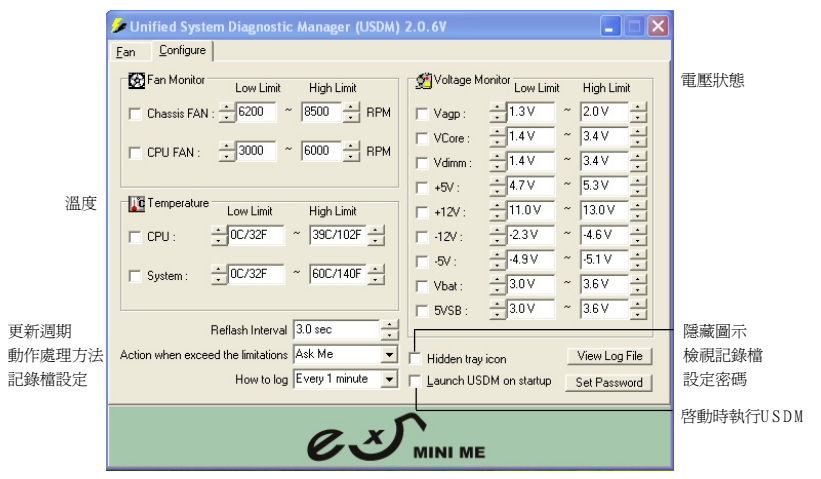

## 4.2.4.3 Magic Screen

使用者可利用本功能輕鬆更換開機畫面,可將喜愛的圖片儲存至BIOS ROM,製作出獨 具個人風格的開機畫面。

注意: 僅支援 640X480, 16 或 256 色 BMP 檔。

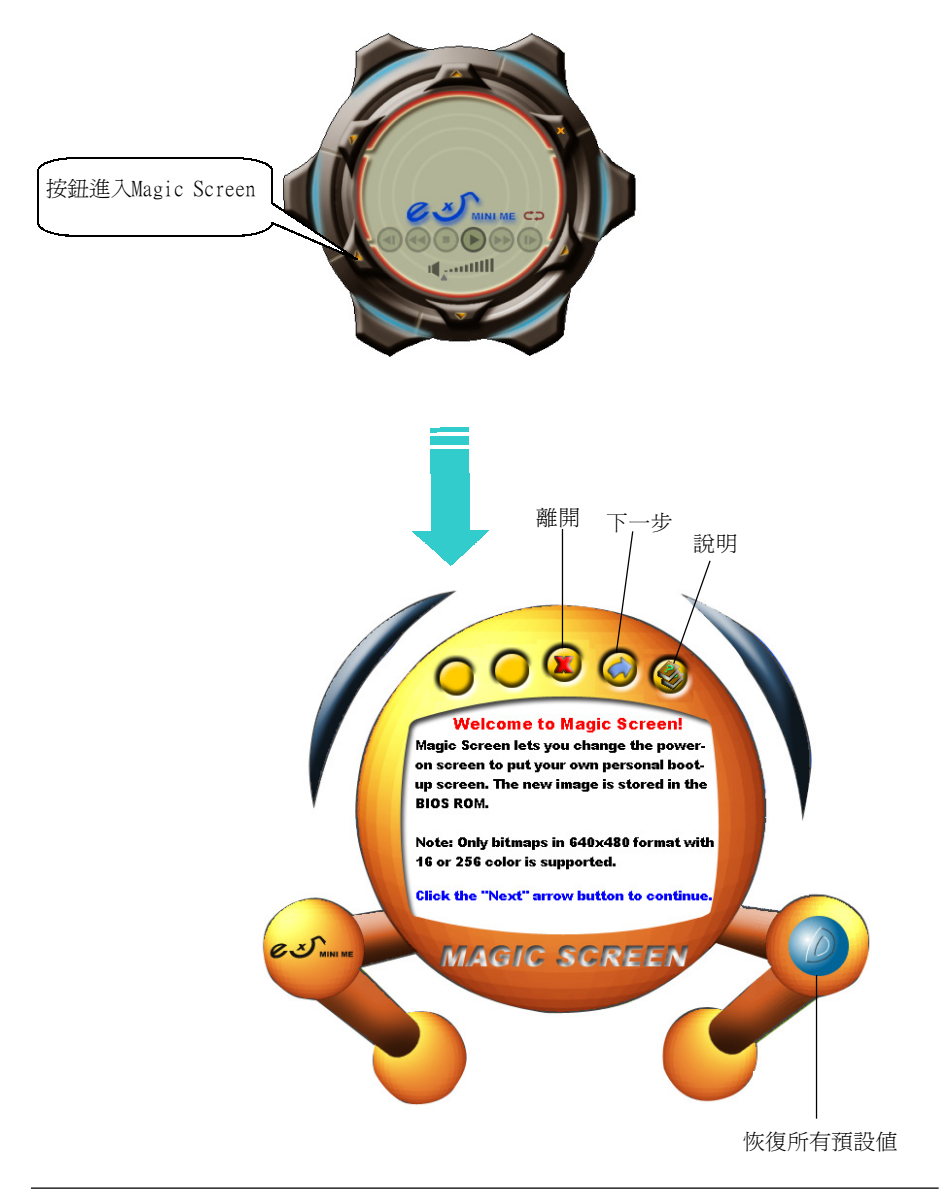

## 4.2.4.4 Magic Flash

如有需要,使用者可利用本功能上網更新系統的 BIOS。 注意:請連線上網,再進行更新作業。

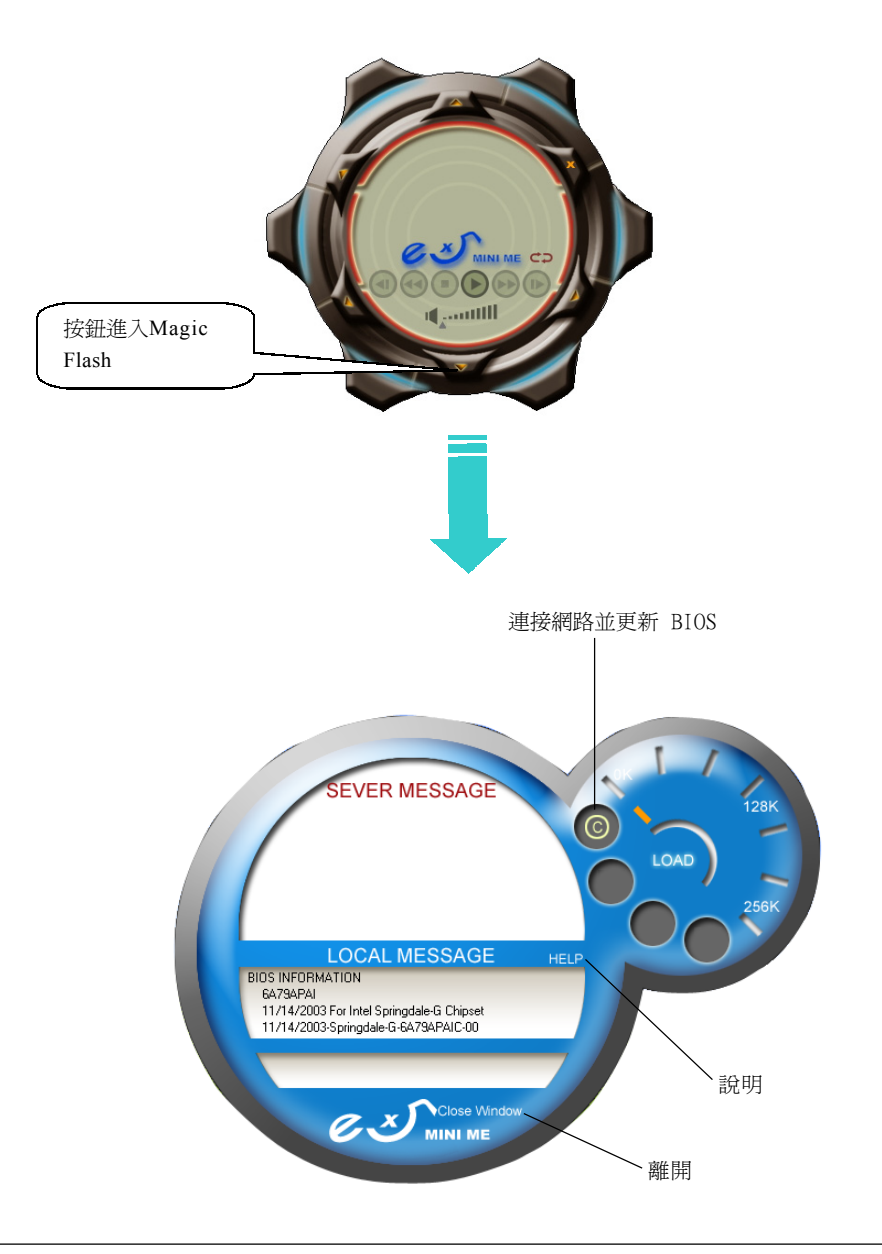

## 4.2.4.5 eX5 媒體播放程式播放清單

安裝手冊

使用者可利用本功能設定、編輯及維護,來建立個人的播放清單。

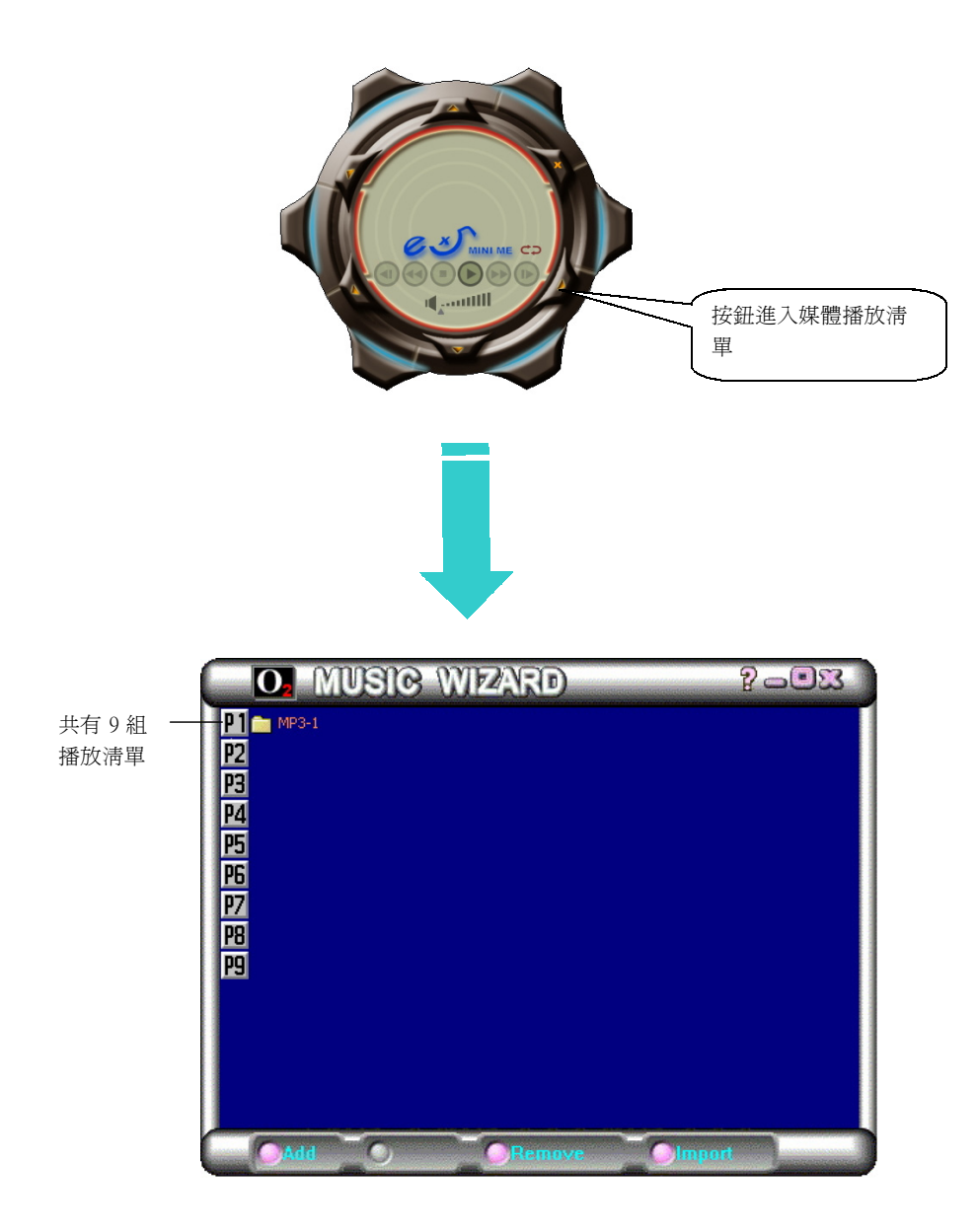

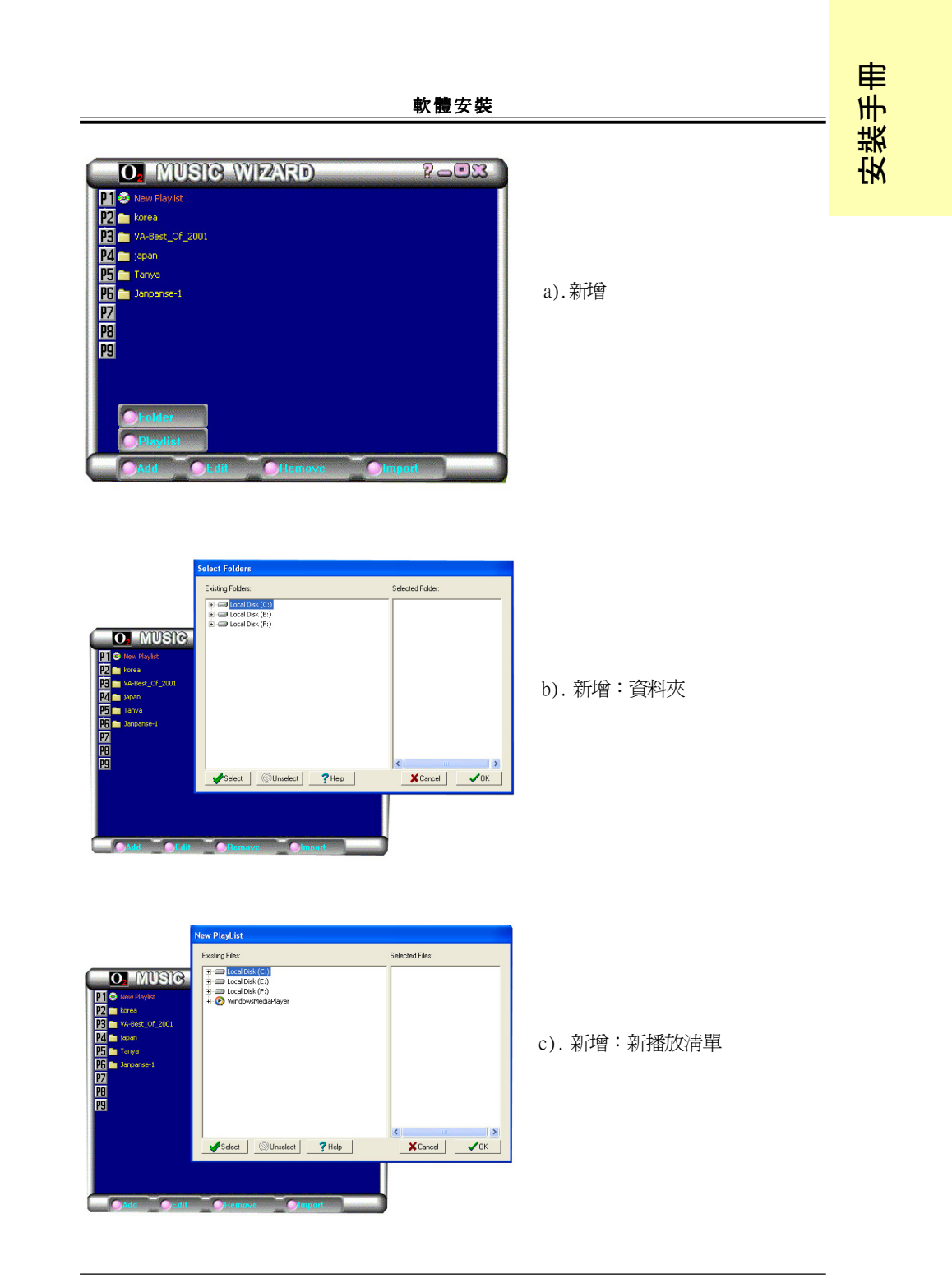

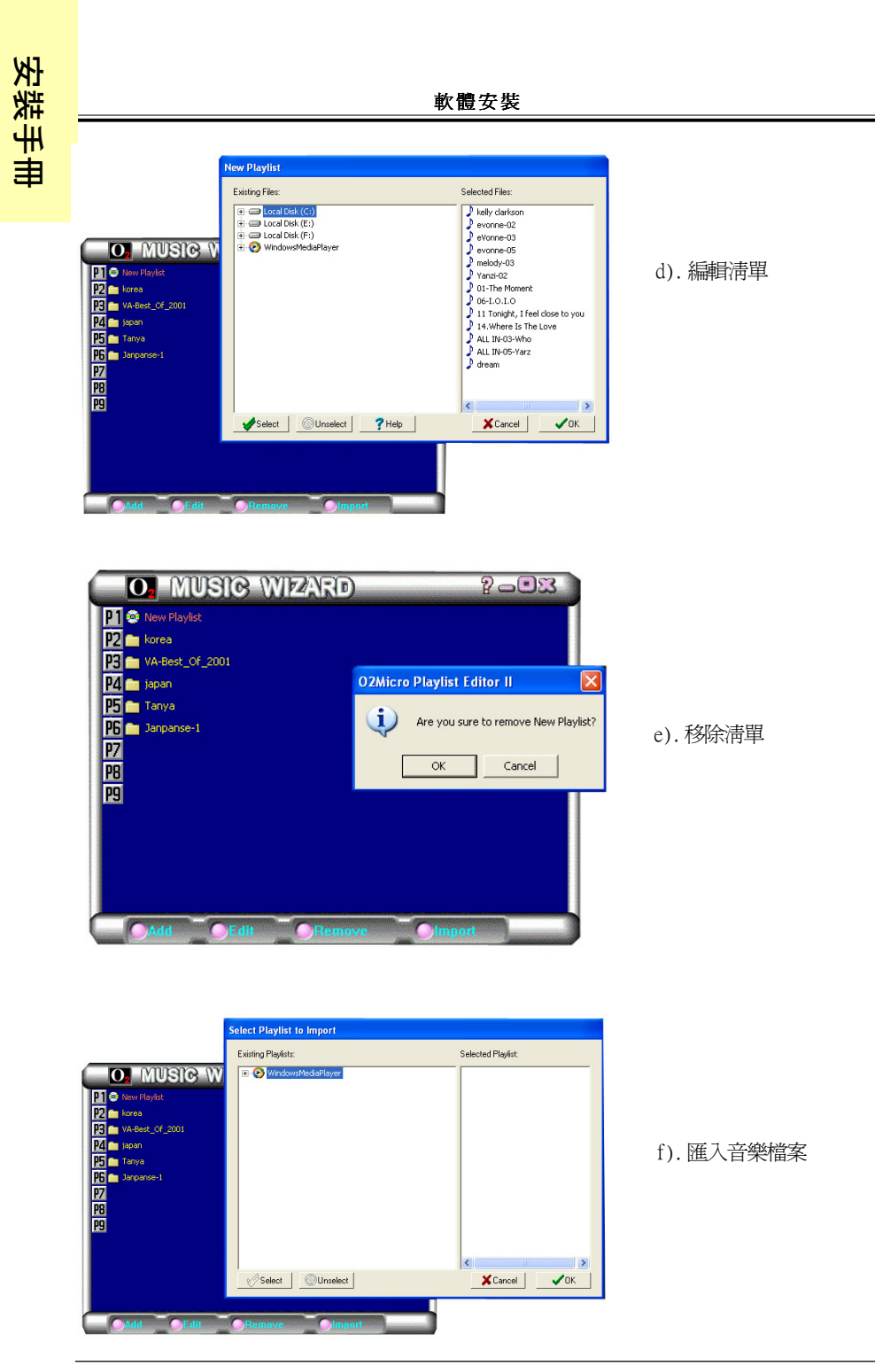

~ 44 ~

## 🗞 4.3 如何操作 eX5 Music On-Now

eX5 Music On-Now 可支援兩種模式:DJ 和 Windows 模式。本章說明如何在各模式操作本功能。

## 4.3.1 DJ (Music On-Now) 模式

可利用 LCM 按鈕來操作 DJ (Music On-Now) 模式。

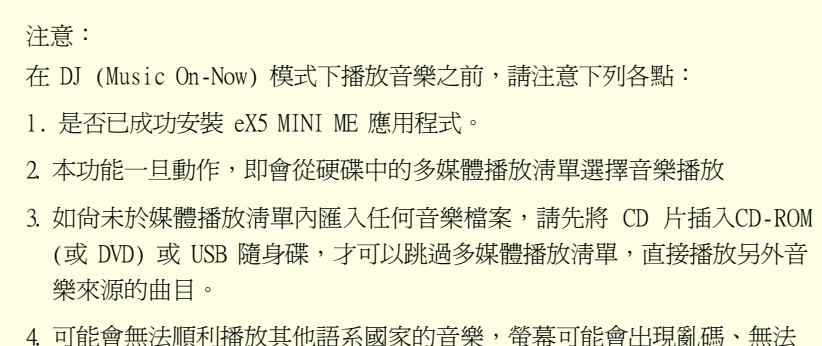

#### 可能會無法順利播放其他語系國家的音樂,螢幕可能會出現亂碼、無法 顯示該曲目名稱或甚至無法播放該曲目。

#### 操作程序:

1. 只要系統插上電源線,LCM 就會自動顯示如下圖所示的時間。

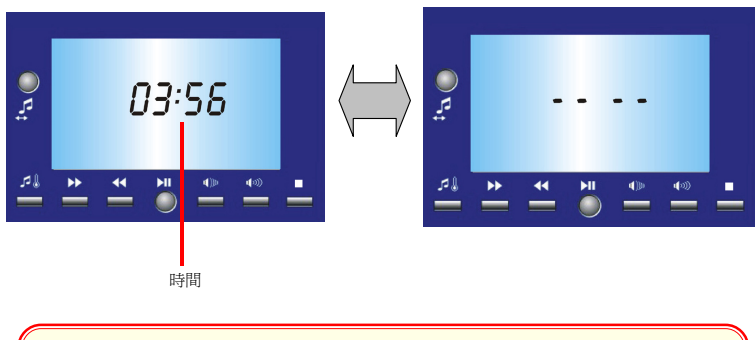

注意: 如太久未插上系統電源線,再次插回時,系統可能無法顯示時間。請按 開關復原顯示時間。 2. 按 DJ (Music On-Now) 模式鈕

安裝手冊

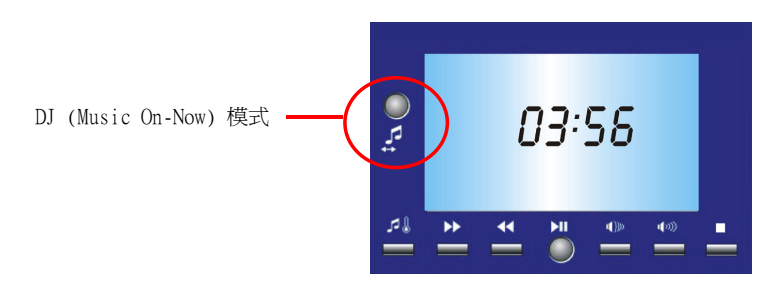

3. eX5 開機畫面完成,隨即進入DJ模式畫面中。

|   |                | 🞜 eX5 Music On-Now 🎜 |
|---|----------------|----------------------|
|   | Playlist : (1) |                      |
|   | Track 015      | Fg.mp3               |
|   | Track 016      | Fh.mp3               |
|   | Track 017      | Fi.mp3               |
|   | Track 018      | Fj.mp3               |
|   | Track 019      | Fk.mp3               |
|   | Track 020      | Fl.mp3               |
|   | Track 021      | Fm.mp3               |
| • | Track 022      | Fn.mp3               |
| _ |                |                      |

Source : HDD Mode: Sequential\_Repeat Status: Play ►

MiniOS Version 5.7.6 Player Version 5.12.5

音樂開始播放,LCM 會顯示音樂來源。
 (音樂來源預設為硬碟中的多媒體播放清單)

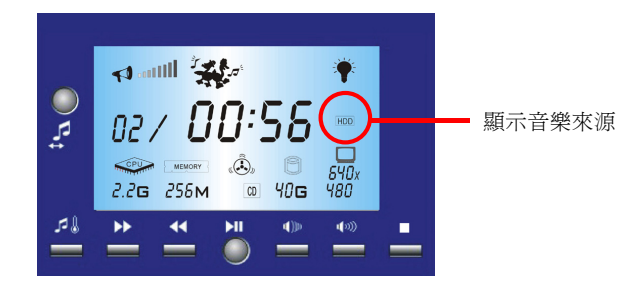

5. 使用者可按左下角的按鈕,選擇不同的音樂來源,如 DVD/CD-ROM 或 USB 隨身 碟等。請檢查 DVD/CD-ROM 內是否已插入 CD 片,再進行音樂來源的選擇。

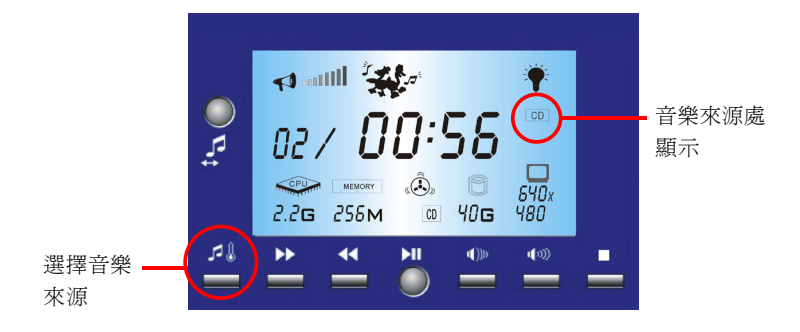

6. 使用者可同步按「上」及「下」鈕選擇音樂播放模式:

連續播放:重複播放9組播放清單內的音樂。

自動選播:隨機播放音樂。

重播一曲目:重複播放同一首曲目。

重播單一清單:重複播放同一播放清單內的所有音樂。

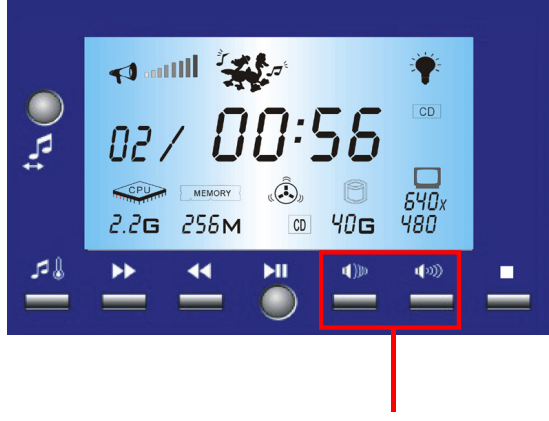

同步按「上」及「下」鈕選擇播放類型

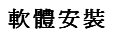

## 7. LCM其它按鍵功能說明

安裝手冊

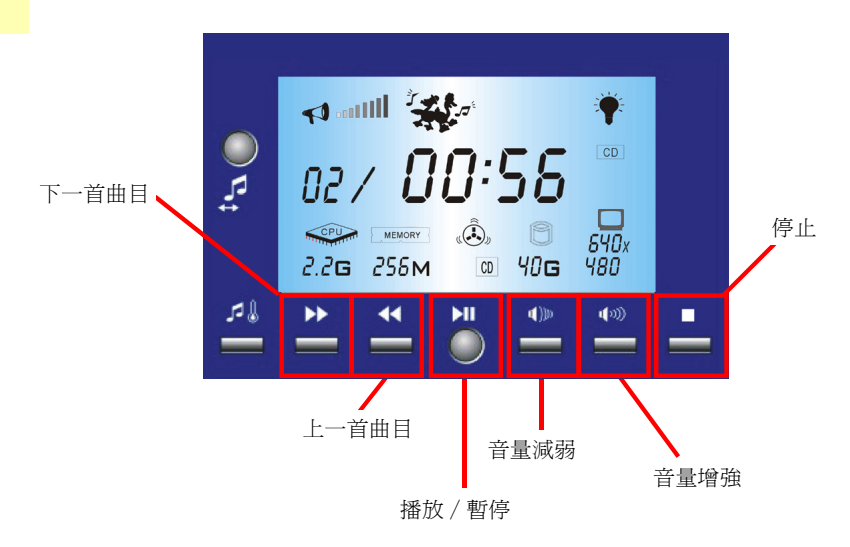

8. 離開 DJ (Music On-Now) 模式:再按一次 DJ (Music On-Now) 模式鈕關閉此模式, 亦可按 Windows 按鈕進入 Windows 模式 (下節會說明)。

#### 4.3.2 eX5 Windows 模式

注意: 亦可使用 LCM 按鈕操作 eX5 Windows 模式,操作結果會顯示在畫面上。 有關 LCM 按鈕操作說明,請參閱 4.3.1 節。

#### 注意:

進入 eX5 Windows 模式之前,請注意下列各點:

- 1. 是否已安裝 eX5 Mini Me 應用程式。
- 2 安裝完成後,請檢查應用程式運作時, eX5 圖示是否顯示在畫面右下角。
- 可能會無法順利播放其他語系國家的音樂,螢幕可能會出現亂碼、無法顯示 該曲目名稱或甚至無法播放該曲目。

操作程序:

1. 按控制面板右下角的電源開關鈕,進入 Windows。

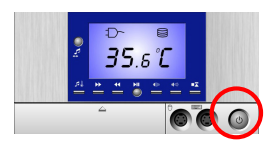

- 2. 進入 eX5 Windows 模式有兩種方式:
  - A) 如下圖所示 , 按eX5 小圖示進入 eX5 應用程式。

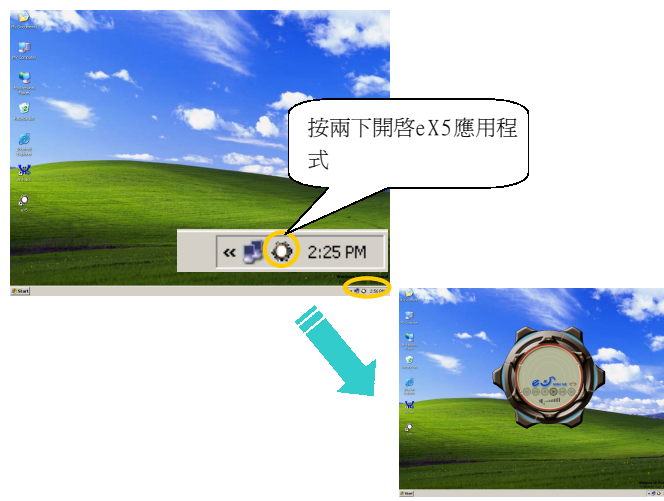

B) 亦可按如下圖所示的 LCM 顯示板上的 DJ (Music On-Now) 模式鈕,開啓eX5 應用程式。

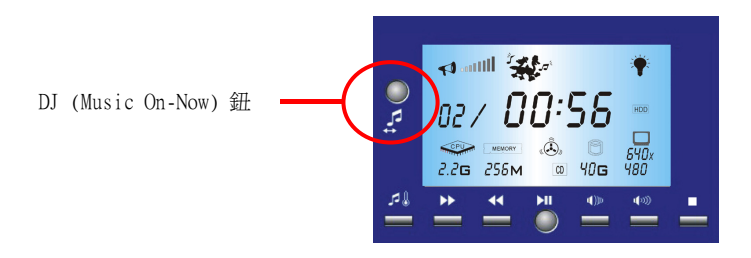

3. 面板按鈕相關的操作說明,請參閱4.2.2 節。

- 4. 關閉 Mini Me 播放程式: 按下LCM 顯示板上的 DJ (Music On-Now) 模式鈕
- 5. 隱藏 Mini Me 播放程式: 如下圖所示的 [X] 標記
  - 注意: eX5 應用程式隱藏後,按 Music Source Select (音樂來源選擇) 鈕時, CPU 溫度狀態持續顯示 5 秒鐘是正常現象。

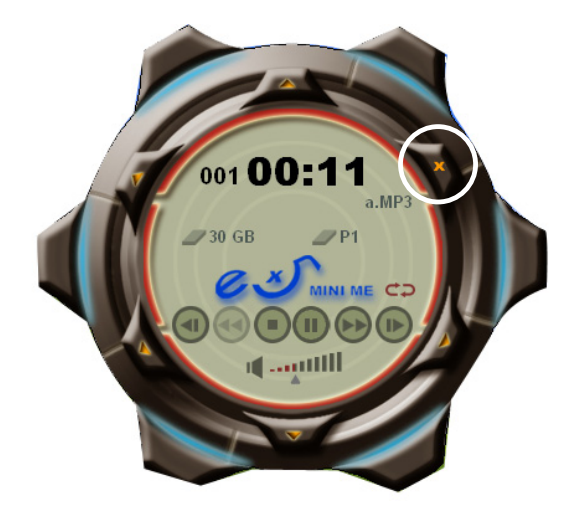

## 🗞 4.4 遙控器操作

本節說明 eX5 Mini Me 裝置上的遙控器資訊。本裝置可於 eX5 DJ (Music On-Now) 模式及 eX5 Windows 模式下運作。

本遙控器可用於下列機型:

- 1) eX5- 320S
- 2) eX5- 320N
- 3) eX5- 300SR
- 4) eX5- 300NR

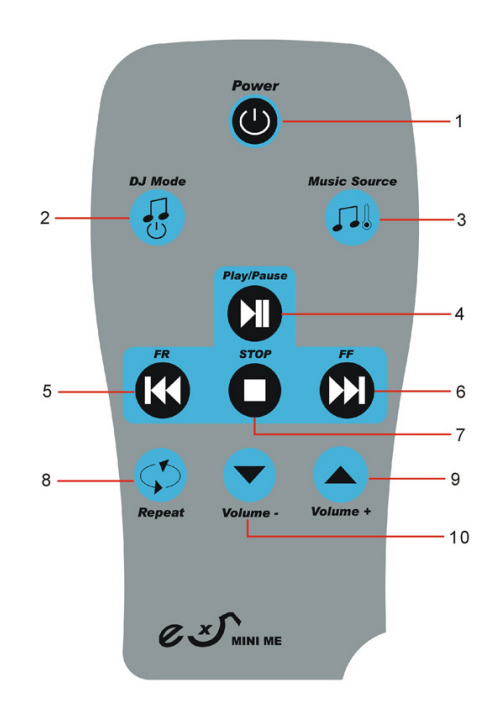

- 1. 電源: eX5 Mini Me 系統電源開/關
- DJ 模式: 按鈕進入 eX5 DJ 模式。(如需進入 eX5 Windows 模式, 請先按"電源" 鈕, 再按"DJ 模式"鈕。)
- 音樂來源:按鈕選擇音樂來源,如 HDD、DVD/CD-ROM、USB 隨身碟等等。
   注意: eX5應用程式隱藏後,按 "Music Source Select"(音樂來源選擇)鈕時,CPU 溫度狀態持續顯示 5秒鐘是正常現象。
- 4. 播放/暫停
- 5. FR: 快速倒帶
- 6. FF: 向前快轉
- 7. 停止

安裝手用

8 重播:按鈕選擇播放模式:連續播放、自動選播、重播一曲目、重播單一播放清單 注意:在 DJ 模式中按"重覆"按鈕音量升高是正常。

9. 音量增強

10. 音量減弱

## 🔊 4.5 讀卡機簡介與操作

#### 使用讀卡機

本 IC 讀卡機可支援各式儲存卡。

#### 操作說明

本 IC 讀卡機具備兩個 LED 指示燈,可顯示電源操作狀態。讀卡機接上電源後,電源 LED (綠色) 會亮燈。讀卡機忙碌中,表示忙碌的橙色 LED 會閃爍。

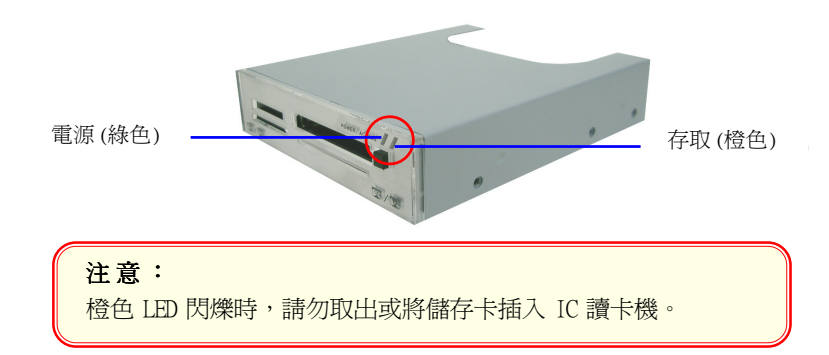

#### 插入及移除SmartMedia Card

SmartMedia Card (SSFDC) 金手指朝下放,再插入讀卡機插槽中。拉出讀卡機內的 SmartMedia Card,即可將之移除。請參閱下圖。

# 注意: 小心注意SmartMedia Card的插入方向。如電腦無法辨識本卡,或 本卡無法正確插入讀卡機,請重新調整本卡方向,再將之插入讀 卡機。

## 插入及移除Memory Stick Card

Memory Stick Card金手指在右,再插入插槽中。輕輕將本卡推入插槽,直到固定好位置。拉出讀卡機內的Memory Stick Card,即可將之移除。

#### 注意:

如欲寫入或刪除Memory Stick Card,請確定Memory Stick Card沒 有鎖定。鎖定標籤應貼於Memory Stick Card底部。

## 插入及移除Compact Flash Card

Compact Flash Card (配備介面卡)朝上插入讀卡機插槽中。按讀卡機上的退出鈕,拉出 讀卡機內的Compact Flash Card ,即可將之移除。

## 注意:

小心注意Compact Flash Card 的插入方向。如Compact Flash Card 無 法正確插入,請勿強迫插入讀卡機內。請尋求技術支援。

## 插入及移除Secure Digital Card/MMC

Secure Digital Card/MMC金手指在右,再插入插槽中。輕輕將本卡推入插槽,直到固定好位置。拉出讀卡機內的Secure Digital Card/MMC,即可將之移除。

#### 注意:

請輕輕插入本卡,勿強制插入,以免損壞本卡或造成本卡資料遺 失或損毀。欲使用Secure Digital Card/MC的進階、鎖定及加密功 能,請參閱本數位裝置提供的說明文件。

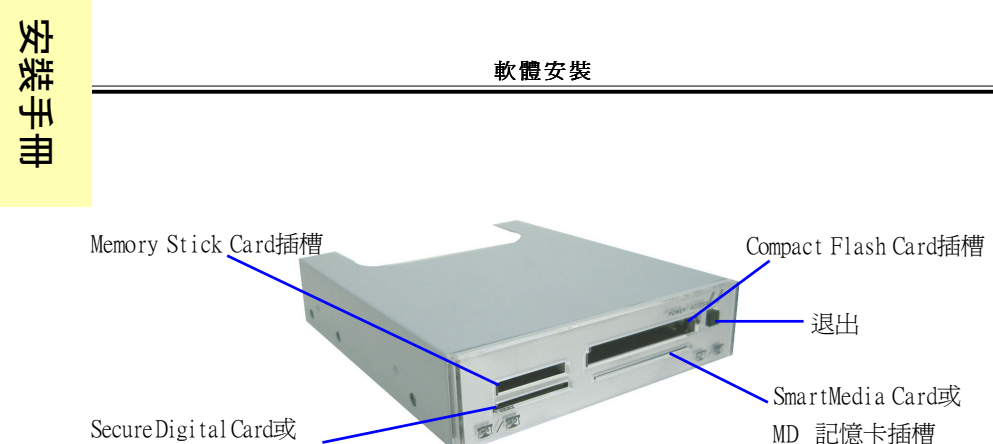

Secure Digital Card或 Multimedia Card插槽

#### 讀取或寫入儲存卡

請到系統桌面上的"我的電腦"圖示,按兩下,電腦即會列出所有的儲存卡,請到本 卡圖示上按兩下以開啓。

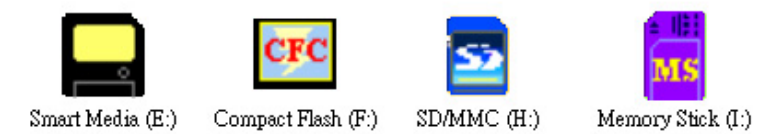

#### 注意:

爲避免不正常關機,請勿於資料進行傳輸時,移除記憶卡或拔出USB排線接頭。如使用者可在新位置打開該檔案,傳輸作業即已完成。

在 Windows ME/2000 下,請取出讀卡機內的記憶卡,再讓本系統進入「睡眠」。這可確保本系統恢復到「標準模式」時,讀卡機的資料讀取功能正常。